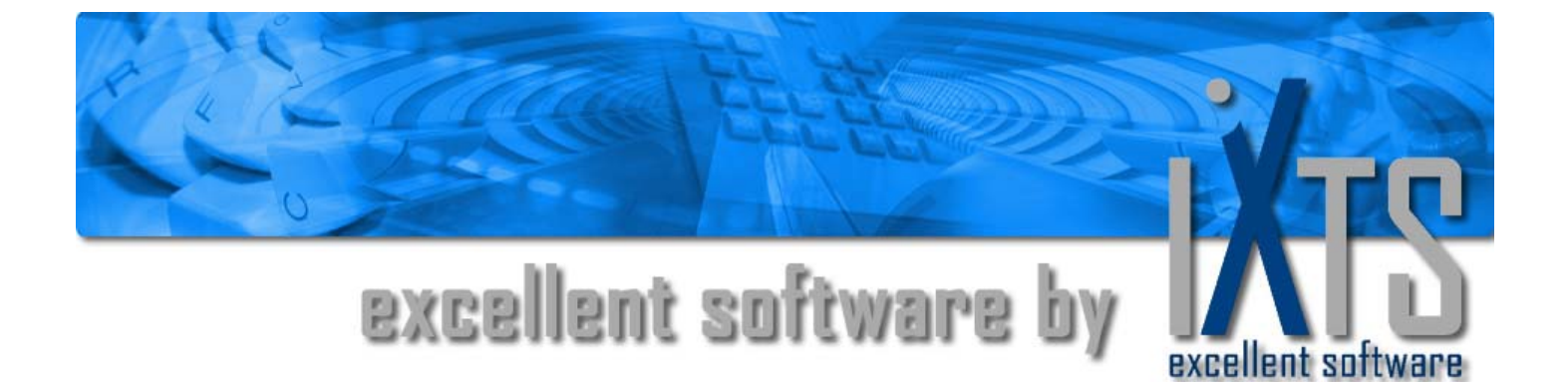

# **OPC/ADO-Bridge**

**User's manual** 

## **OPC/ADO-Bridge** User's manual

#### This manual is a product of iXTS Software GmbH, Germany

iXTS Software GmbH Hohenadlstrasse 4 85737 Ismaning Germany Phone: +49 89 95 84 08 - 0 Fax: +49 89 95 84 08 - 19 http://www.iXTS.de

iXTS Software GmbH does not assume any liability, either implicit or explicit, for this publication. This limited liability also includes, though not exclusively, the economic use of this product and its suitability for certain purposes. The user bears all risks which arise from the use of this information.

In no event will iXTS Software GmbH be liable for direct or indirect, incidental, consequential or special damages arising from any defect in this documentation, even if iXTS Software GmbH has been notified of the possibility of such damages.

Furthermore, iXTS Software GmbH reserves the right to occasionally revise and modify this publication without being obliged to notify any person or organization that such a revision or modification has taken place.

#### Trademarks

All trademarks and product names mentioned in this manual, but not listed here, are trademarks or registered trademarks of their respective owners.

### **Technical Support**

Should you have any questions about the use of this product, please contact us by e-mail

support@iXTS.de

### Confidentiality

The information contained herein is confidential and proprietary to iXTS Software GmbH, Germany. It may not be disclosed or transferred, directly or indirectly, to any third party without the explicit written permission of iXTS Software GmbH.

All rights reserved. No part of this document may be reproduced, stored in a retrieval system, translated, or transmitted in any form or by any means, electronic, mechanical, photocopying, recording, or otherwise, without prior written permission by iXTS Software GmbH.

### © Copyright 2005, iXTS Software GmbH, Germany. All rights reserved.

## **Contents**

### Introduction

| What is the OPC/ADO-Bridge? | 1 |
|-----------------------------|---|
| Who should use this manual  | 1 |
| Overview of the manual      | 2 |
| OPC Compliance              | 2 |
| References                  | 2 |

### **Getting started**

3

11

1

| System requirements                    | 3  |
|----------------------------------------|----|
| Software requirements                  | 3  |
| Hardware requirements                  |    |
| Installation                           | 4  |
| First steps                            | 4  |
| Selecting the OPC source server        | 5  |
| Selecting the destination ADO database | 6  |
| Configuring the data transfer          | 7  |
| Saving the configuration               | 10 |

### **User Interface**

| The main window                 |    |
|---------------------------------|----|
| The File Menu                   | 12 |
| The Edit Menu                   | 12 |
| The View Menu                   | 13 |
| The Extras menu                 | 14 |
| Using a configuration database  | 15 |
| Database Format                 |    |
| Setting up the bridge           |    |
| OPC source server namespace     |    |
| ADO database structure          |    |
| Item properties                 | 19 |
| Setting the environment options |    |
| General options                 |    |
| Default values                  | 21 |
| Event log                       | 21 |
| ostics                          | 23 |

### Diagnostics

| Logging2 | 23 |
|----------|----|
|----------|----|

## Introduction

## What is the OPC/ADO-Bridge?

A broad variety of industrial systems and devices, in especially *Supervisory Control and Data Acquisition* systems (SCADA), *Data Collection Systems* (DCS) and *Programmable Logic Controllers* (PLCs) support the standardized OPC interface to share their data among each other.

On the other hand companies often store their data in enterprise databases, which usually can be accessed using the ADO technology, as e.g. an Oracle database, a Microsoft SQL Server or any ODBC compliant database.

The *OPC/ADO-Bridge* allows the connection of these two different enterprise sub systems. Data can be retrieved automatically from OPC servers and stored in an ADO database.

There are two main uses for the OPC/ADO-Bridge.

- Archive process values from an OPC server to an ADO database to create a process historian. The data can then be analyzed using any tool which can operate on ADO databases.
- Exchange data with other systems which do not support the OPC interface, but can access the database (using ADO or any other way)

## Who should use this manual

This manual is intended for all users of *OPC/ADO-Bridge*. It explains how to install and configure the software, as well as how to perform common tasks.

## Overview of the manual

This manual consists of several chapters and is structured as follows:

Introduction: This introductory chapter

Getting started: Setting up the OPC/ADO-Bridge in a couple of minutes

System description: A short technical description of the OPC/ADO-Bridge

**User Interface**: A detailed description of the user interface, including all dialogs and menus.

**Diagnostics**: Makes familiar with the logging features of the *OPC/ADO-Bridge* 

## **OPC Compliance**

The *OPC/ADO-Bridge* can interact with OPC Servers compliant to the *OPC DA 2.05 Specification* that support all required interfaces and additionally the *IOPCBrowserServerAddressSpace* interface.

## References

To learn more about OPC visit the website of the OPC Foundation at: <u>http://www.opcfoundation.org/</u> The OPC Data Access Custom Interface Specification Version 2.05 is also available from the OPC foundation.

To learn more about ADO and its possibilities pleas visit the Microsoft website at <a href="http://www.microsoft.com/">http://www.microsoft.com/</a> or the Microsoft Developer Network at <a href="http://msdn.microsoft.com/">http://msdn.microsoft.com/</a>

## **Getting started**

### System requirements

The *OPC/ADO-Bridge* hat both Software and Hardware minimum system requirements. These requirements must be met in order for the server to work properly.

### Software requirements

The OPC/ADO-Bridge requires, at a minimum, the following software:

- Micosoft Windows 2000, XP or 2003
- Internet Explorer 4.01 Service Pack 1 or better
- OPC DA 2.0x server applications
- Microsoft ActiveX Data Objects 2.5 Library (ADO) and Microsoft ADO Extension for DDL and Security 2.5 Library (ADOX). Both components are normally pre-installed on all systems running Windows 2000 or higher, but are also included in the Microsoft Data Access Components package 2.5 (MDAC) which can be obtained from http://msdn.microsoft.com/data/mdac/downloads

### Hardware requirements

The OPC/ADO-Bridge requires, at a minimum, the following hardware:

- Intel Pentium II 500 MHz
- 128 MB RAM
- 20 MB fee hard disk space

## Installation

Once you are certain that your system meets the system requirements, you are ready to install the *OPC/ADO-Bridge*.

To install the *OPC/ADO-Bridge* double-click **setup.exe** on your *OPC/ADO-Bridge* media and follow the instructions on the screen.

The setup includes the *OPC Core components* from the OPC Foundation, which are necessary for any OPC application to work properly. If these components are *not* installed on your system, the *OPC/ADO-Bridge* will not work correctly (neither any other standard OPC application).

## **First steps**

After installing and starting the *OPC/ADO-Bridge* for the first time you will see the following screen.

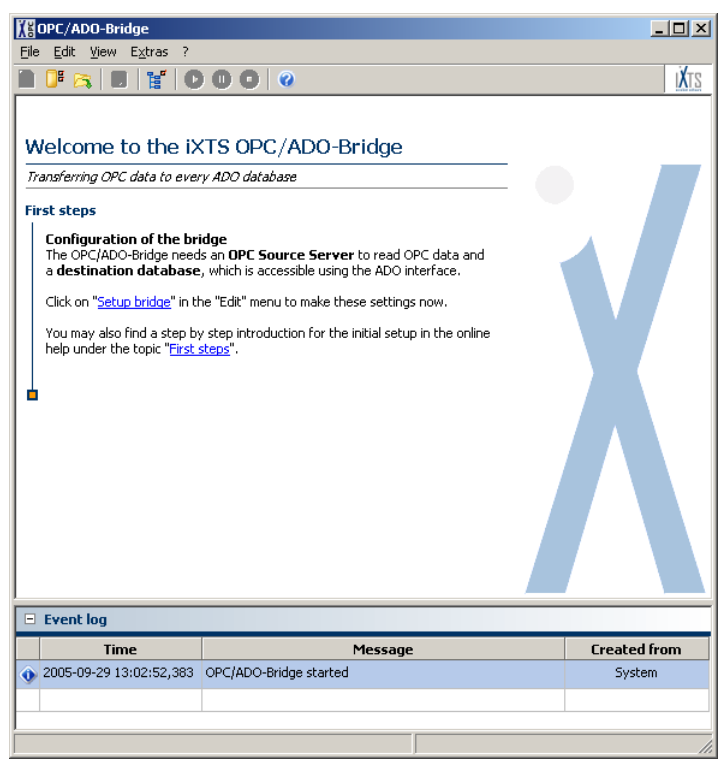

To start working with the bridge an OPC Source Server and an ADO destination database need to be defined and the OPC elements which should be stored in the database must be selected.

To select the OPC server as well as the ADO database and make all necessary setting select **Setup bridge** from the **Edit** menu or click to the corresponding link in the Welcome panel or on the icon in the toolbar. The following dialog will appear:

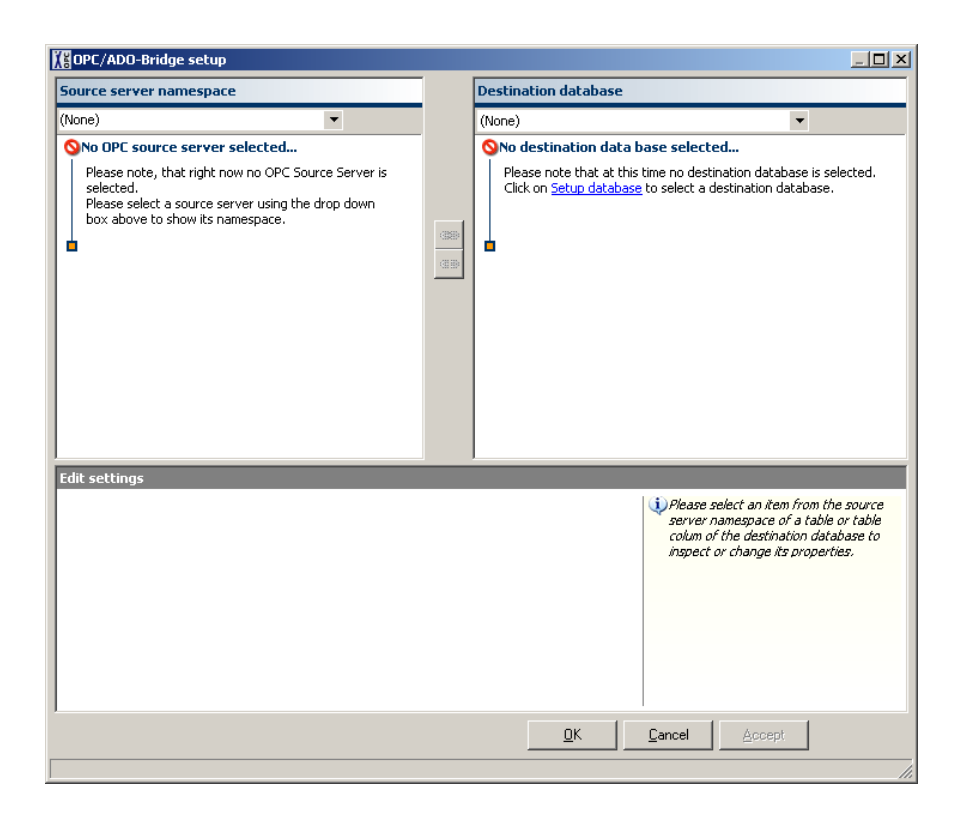

### Selecting the OPC source server

Now first an OPC source server must be selected using the dropdown list in the upper left side of the dialog.

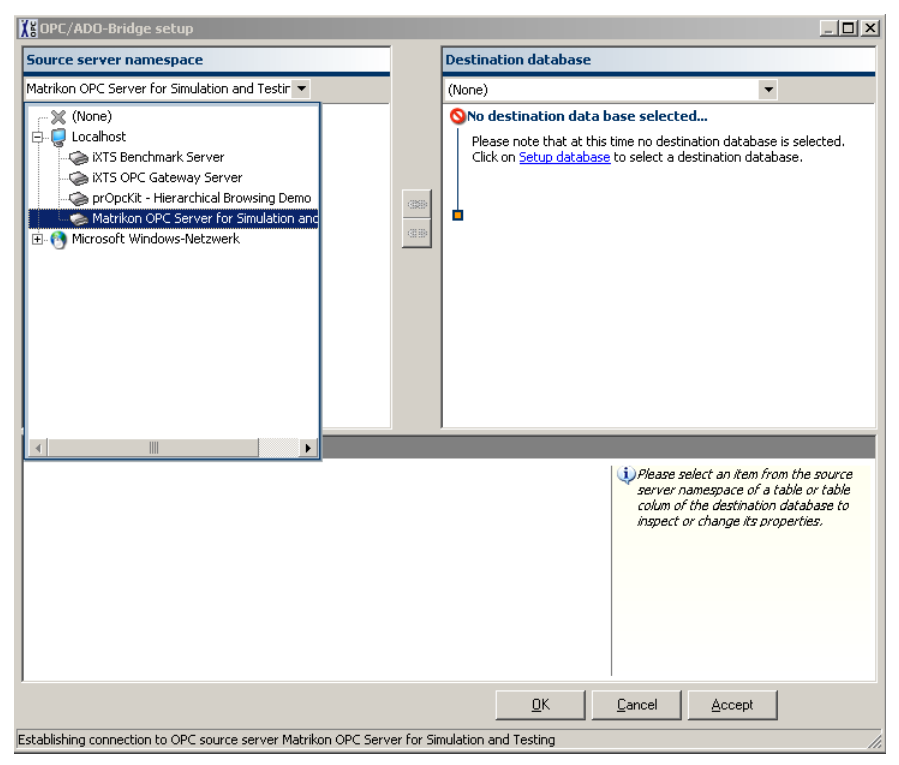

When a source server has been selected its namespace will be retrieved and filled into the tree view on the left side of the dialog.

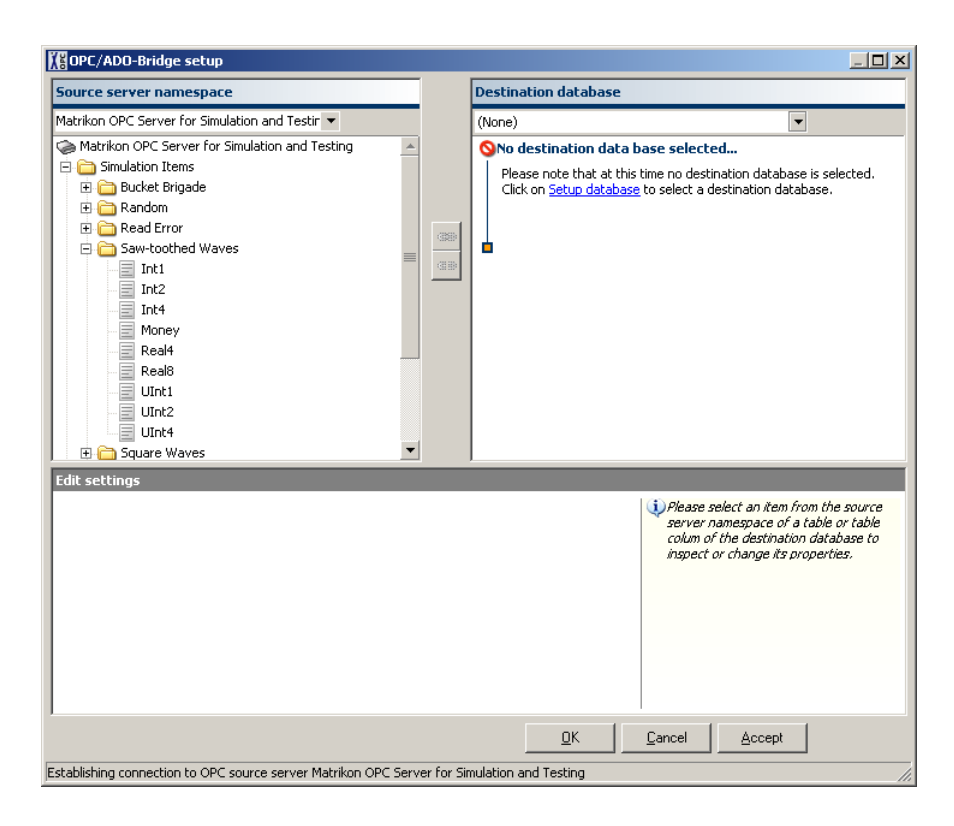

### Selecting the destination ADO database

Now the ADO database, which should store the data of the OPC server, must be defined. This can be done by selecting the **New** item in the drop down list on the upper right side

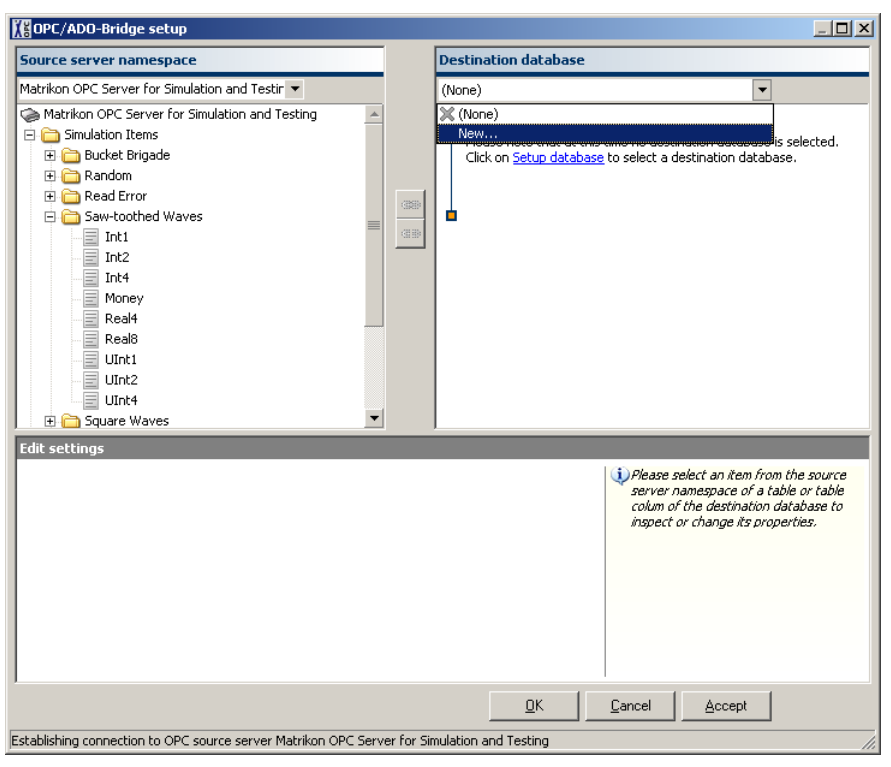

This will open the standard Windows dialog for setting up the properties of an ADO data link and allows the selection of an OLE DB Provider (e.g. for an Oracle Database, a Microsoft SQL Server or an ODBC compliant database) together with the respective database. More information about how to set up this properties can be found in the Microsoft Data Link Help which is available from within the dialog by clicking the Help button.

When the database is selected and the connection has been established successfully the database structure is diplayed in form of a tree on the right hand of the dialog.

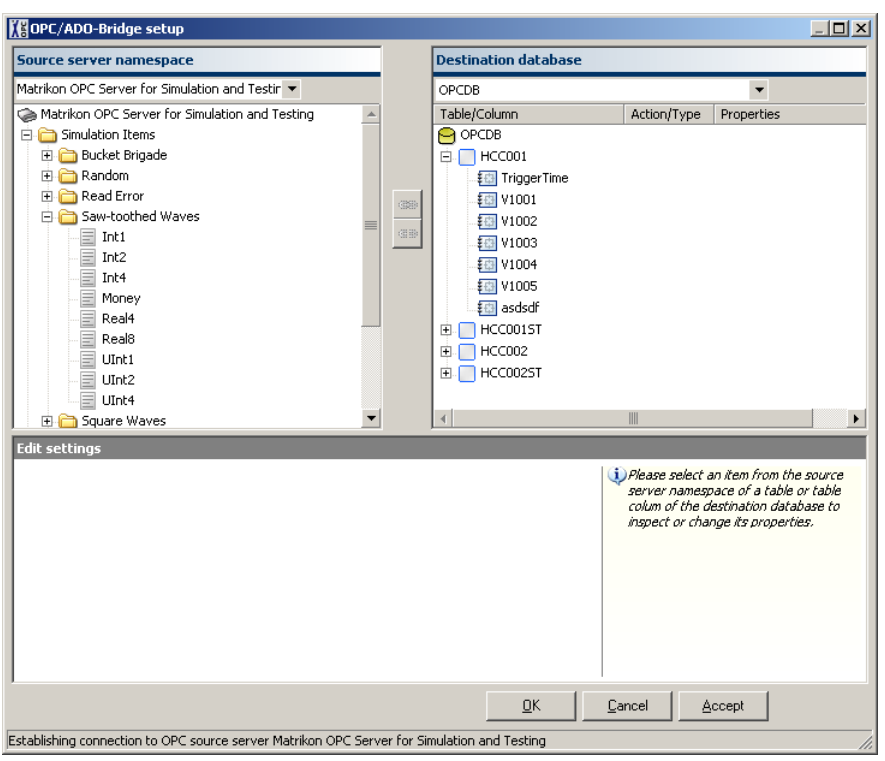

### Configuring the data transfer

The main purpose of the *OPC/ADO-Bridge* is transferring data from an OPC server to an ADO destination database, so the first step in configuring the data transfer should be the setup of links between OPC items and database columns (or fields respectively). Establishing a link is a very easy task, as only the source item in the OPC tree and the corresponding table column in the database must be selected and button with the link symbol end to be pressed. The linked table column will then store all data received from the OPC server item.

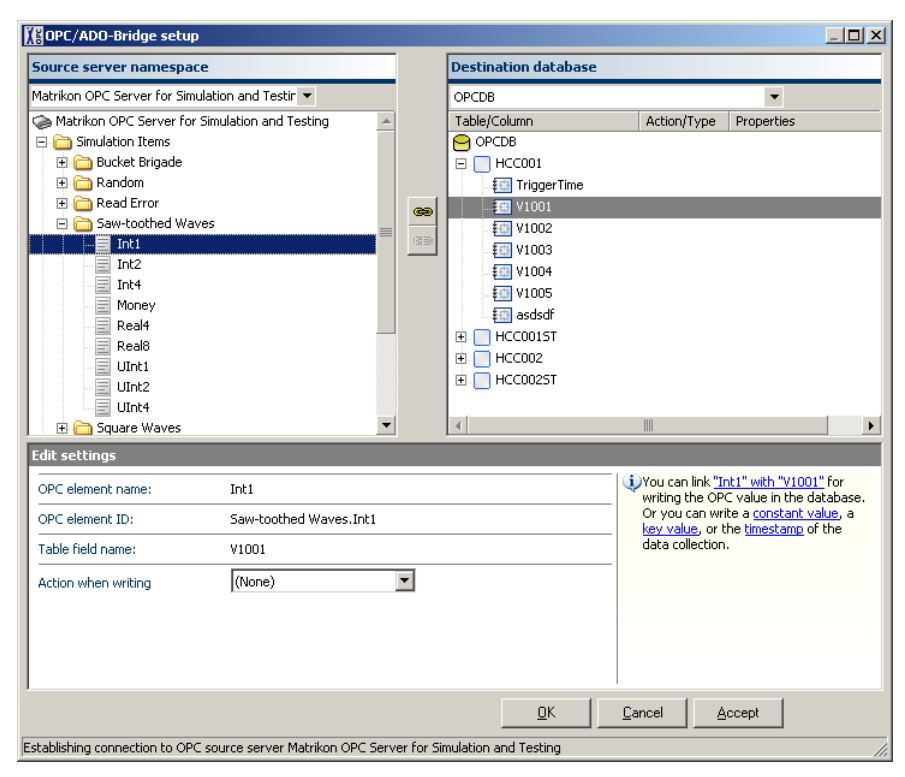

This procedure needs to be repeated for each OPC item that should be stored in the database. Apart of the OPC data also the timestamp of the transmission can be stored by selecting the respective column in the database and changing the **Action when writing** to **Timestamp of data collection**.

To store also the quality information of the received OPC data a state table must be assigned to the table that contains the OPC values (value table). This can be done by first selecting the table itself and the changing its state table property to the desired state table. The state table must contain at least for all used columns in the value table a corresponding column with the same name in the state table, otherwise the assignment as a state table will fail.

| 🕌 OPC/ADO-Bridge setup                                                                                                    |                         |            |          |                                          |                                                                         |                                                                                                    |
|----------------------------------------------------------------------------------------------------|-------------------------|------------|----------|------------------------------------------|-------------------------------------------------------------------------|----------------------------------------------------------------------------------------------------|
| Source server namespace                                                                                                    |                         |            |          | Destination database                     |                                                                         |                                                                                                    |
| Matrikon OPC Server for Simulation                                                                                                    | on and Testir 🔻         |            |          | OPCDB                                    |                                                                         | •                                                                                                    |
| Matrikon OPC Server for Simi<br>Simulation Items<br>Simulation Items<br>Calculation Items<br>Calculation Items<br>Calculation<br>Calculation<br>Calcu | Jlation and Testing     |            | 38<br>38 | Table/Column           OPCD8           □ | Action/Type Overwrite Timestamp OPC value OPC value OPC value OPC value | Properties<br>State table="HCC0015T"<br>YYYY-MM-DD hh:mm:ss<br>Saw-toothed Waves.Int1<br>Saw-toothed Waves.Int2<br>Saw-toothed Waves.Int4 |
| Int2     Money     Real4     Real8     UInt1     UInt2     UInt4                                                                                                    |                         |            |          |                                          | State table                                                             | Signal status translation=                                                                                                    |
| Guare Waves                                                                                                    |                         | •          | _        | 4                                        |                                                                         | <b>&gt;</b>                                                                                                    |
| Table name:<br>Action on arrival of new<br>data                                                                                                    | HCC001                  | •          |          |                                          | Existing data<br>new data. Ad                                           | will be overwritten with<br>d new data instead                                                                                            |
| State table:                                                                                                    | HCC001ST                |            |          |                                          |                                                                         |                                                                                                    |
|                                                                                                    |                         |            |          | <u> </u>                                 | <u>C</u> ancel <u>4</u>                                                 | Accept                                                                                                    |
| stablishing connection to OPC sou                                                                                                    | urce server Matrikon OP | C Server f | or Sir   | nulation and Testing                     |                                                                         |                                                                                                    |

After confirming all changes and closing the dialog the bridge is setup completely and the data transmission can start. The main window should now show some information about the OPC source server, the ADO destination database and the transmitted data.

| File Edit Yew Extra ?     Image: State: OK        State: OK      Current session State::   Current server time: 2005-09-29 13:24:37   Last update: 2005-09-29 14:32:35   Update interval: 1,00 seconds (change)   Version: 1.1.307   Watrikon.OPC.Simulation.1 1.307   Update interval: 1,00 seconds (change)   Version: Matrikon.OPC.Simulation.1   Last update: 2005-09-29 14:32:35   Vendor information Matrikon.Consulting Inc (780) 448-1010   http://www.matrikon.com http://www.matrikon.com   State:   OK OK   Connection: Provider=MSDASQL.1;Persist Security Info=True;Data Source=OPCDB   Connection: Provider=MSDASQL.1;Persist Security Info=True;Data Source=OPCDB   Connected since: 2005-09-29 14:32:35   Forced data write in: 60 seconds (change)   Last execution time: 21,035 ms      State:   Current values   Signal Description   Time stamp Value   Saw-toothed waves.Intl Saw-toothed wave.   Saw-toothed waves.Intl Saw-toothed wave.   Saw-toothed waves.Intl Saw-toothed wave.   Saw-toothed waves.Intl Saw-toothed wave.   Saw-toothed waves.Intl Saw-toothed wave.   Saw-toothed wave.Intl Saw-toothed wave.   Saw-toothed wave.Intl Saw-too                                                                                                    | Ele       Edit       View       Extras ?         Image: Current session       Propertion         State:       OK       Computed State:         2005-09-29 13:24:37       Name         Current server time:       2005-09-29 14:32:35       ID         Last update:       2005-09-29 14:32:35       Version         Update interval:       1,00 seconds (change)       Vendor         Last execution time:       5,249 ms       Vendor         Ist execution time:       5,249 ms       Vendor         Connection:       Provider=MSDASQL.1;Persist Security Int       Connected since:         Connected since:       2005-09-29 14:32:35       Forced data write       2005-09-29 14:32:35         Forced data write in:       60 seconds (Change)       Last execution time:       21,035 ms         Current values       Saw-toothed Waves.Int1 Saw-toothed wave.       14:32:35,455 -81 (Noil Saw-toothed Waves.1nt2 Saw-toothed wave.       14:32:35,455 -81 (Noil Saw-toothed Waves.1nt2 Saw-toothed wave.       14:32:35,455 -81 (Noil Saw-toothed Waves.Int2 Saw-toothed wave.       14:32:35,455 -81 (Noil Saw-toothed Waves.Int2 Saw-toothed wave.       14:32:35,455 -81 (Noil Saw-toothed Waves.Int2 Saw-toothed wave.       14:32:35,455 -81 (Noil Saw-toothed Waves.Int2 Saw-toothed wave.       14:32:35,455 -81 (Noil Saw-toothed Waves.Int2 Saw-toothed wave.       14:32:35,455 -81 (Noil Saw-toothed Waves.Int2 Saw-toothed                                                                                                    | es of the OPC Source S                                                     |                                                                  |                                                                                             |  |  |  |  |
|----------------------------------------------------------------------------------------------------|----------------------------------------------------------------------------------------------------|----------------------------------------------------------------------------|------------------------------------------------------------------|---------------------------------------------------------------------------------------------|--|--|--|--|
| Image: Solution of the server         Current session         State:       OK         Current server time:       2005-09-29 13:24:37         Last update:       2005-09-29 14:32:35         Last update:       2005-09-29 14:32:35         Update interval:       1,00 seconds (Change)         Yersion:       1.1.307         Wendor information       Matrikon.OPC.Simulation.1         Last update:       2005-09-29 14:32:35         Update interval:       1,00 seconds (Change)         Yersion:       1.1.307         Wendor information       Matrikon.OPC.Simulation.1         Last execution time:       5,249 ms         Vendor information       Matrikon Consulting Inc (780) 448-1010         http://www.matrikon.com       http://www.matrikon.com         ADD destination database       State:         Connection:       Provider-MSDASQL.1;Persist Security Info=True;Data Source=OPCDB         Connected since:       2005-09-29 14:32:35         Forced data write in:       60 seconds (Change)         Last database write       21,035 ms         Current values       Saw-toothed waves. Int: Saw-toothed wave.       14:32:35,455       -81       (Not provided) Good       V1001       HCC001 HCC0015T         Saw-toothed Wave                                                                                                    | Image: Solution of the second second sec | es of the OPC Source S                                                     |                                                                  |                                                                                             |  |  |  |  |
| OPC source server         Current session       Properties of the OPC Source Server         State:       OK         Active since:       2005-09-29 13:24:37         Name       Matrikon OPC Server for Simulation an         Last update:       2005-09-29 14:32:35         Update interval:       1,00 seconds (Change)         Yersion:       1.1.307         Matrikon Consulting Inc (780) 448-1010         http://www.matrikon.com         Matrikon Consulting Inc (780) 448-1010         http://www.matrikon.com         ADD destination database         State:       OK         Connection:       Provider=MSDASQL.1;Persist Security Info=True;Data Source=OPCDB         Connected since:       2005-09-29 14:32:35         Forced data write in:       60 seconds (Change)         Last execution time:       21,035 ms         Current values       Signal       Description         Signal       Description       Time stamp       Value         Saw-toothed Waves.Int1       Saw-toothed wave.       14:32:35,455       -81         Saw-toothed Waves.Int2       Saw-toothed wave.       14:32:35,455       37035         Saw-toothed Waves.Int4       Saw-toothed wave.       14:32:35,455       37035                                                                                                    | ■ OPC source server         Current session       Properi         State:       OK       Compu         Active since:       2005-09-29 13:24:37       Name         Current server time:       2005-09-29 14:32:35       JD         Last update:       2005-09-29 14:32:35       Yersion         Update interval:       1,00 seconds (Change)       Yendor         Last execution time:       5,249 ms       Yendor         ■       ■       ■       ■         ■       ■       ■       ■         ■       ■       ■       ■         ■       ■       ■       ■         ■       ■       ■       ■         ■       ■       ■       ■         ■       ■       ■       ■         ■       ■       ■       ■         ■       ■       ■       ■         ■       ■       ■       ■         ■       ■       ■       ■         ■       ■       ■       ■         ■       ■       ■       ■         ■       ■       ■       ■         ■       ■       ■       ■                                                                                                    | es of the OPC Source S                                                     |                                                                  | IXIS                                                                                        |  |  |  |  |
| Current session       OK       Computer:       \\\ARMIN         State:       OK       Computer:       \\\ARMIN         Active since:       2005-09-29 14:32:35       ID       Matrikon OPC Server for Simulation an         Last update:       2005-09-29 14:32:35       ID       Matrikon OPC Server for Simulation an         Update interval:       1,00 seconds (Change)       Yersion:       1.1.307         Matrikon Consulting Inc (780) 448-1010       http://www.matrikon.com       http://www.matrikon.com         State:       OK       OK       Matrikon Consulting Inc (780) 448-1010         Connection:       Provider=MSDASQL.1;Persist Security Info=True;Data Source=OPCDB       Connected since:       2005-09-29 14:32:35         Forced data write       2005-09-29 14:32:35       Source=OPCDB       Connected since:       2005-09-29 14:32:35         Last database write       2005-09-29 14:32:35       Source=OPCDB       Current values       Current values         Current values       I.J.035 ms       Value Unit       State       Table field       Value table       State table         Saw-toothed Waves.Inti       Saw-toothed wave.       14:32:35,455       -81       (Not provided)       Good       V1001       HCC001 HCC0015T         Saw-toothed Waves.Int4       Saw-toothed wave.                                                                                                    | Current session       Proper         State:       OK       Compu         Active since:       2005-09-29 13:24:37       JD         Last update:       2005-09-29 14:32:35       Version         Update interval:       1,00 seconds (Change)       Vendor         Last execution time:       5,249 ms       Vendor         ■       ADD destination database       Vendor         State:       OK       Connection:       Provider=MSDASQL.1;Persist Security Interval:         Last database write       2005-09-29 13:25:41       Last database write       2005-09-29 13:25:41         Last database write       2005-09-29 13:25:41       Last database write       2005-09-29 13:25:41         Last database write       2005-09-29 13:25:41       Last execution time:       21,035 ms         Current values       Current values       Saw-toothed Waves.Int1 Saw-toothed wave. 14:32:35,455 -81.       (Not Saw-toothed Waves.Int2 Saw-toothed wave. 14:32:35,455 -81.       (Not Saw-toothed Waves.Int2 Saw-toothed wave. 14:32:35,455 -37035 (Not Saw-toothed Waves.Int2 Saw-toothed wave. 14:32:35,455 -37035 (Not Saw-toothed Waves.Int4 Saw-toothed wave. 14:32:35,455 -37035 (Not Saw-toothed Waves.Int4 Saw-toothed wave. 14:32:35,455 -37035 (Not Saw-toothed Waves.Int4 Saw-toothed wave. 14:32:35,455 -37035 (Not Saw-toothed Waves.Int4 Saw-toothed wave. 14:32:35,455 -37035 (Not Saw-toothed Waves.Int4 Saw-toothed wave. 14:32:35,455 -37035 (Not Saw-toothed Waves.Int4 Saw-toothed wave. 14:32:35                                                                                                    | es of the OPC Source S                                                     |                                                                  |                                                                                             |  |  |  |  |
| State:       OK       Computer:       \\\\ARMIN         Active since:       2005-09-29 13:24:37       Name       Matrikon OPC Server for Simulation an         Current server time:       2005-09-29 14:32:35       ID       Matrikon OPC Server for Simulation an         Last update:       2005-09-29 14:32:35       ID       Matrikon OPC Server for Simulation an         Update interval:       1,00 seconds (Change)       Yersion:       11.1.307         Matrikon Consulting Inc (780) 448-1010       http://www.matrikon.com       http://www.matrikon.com         State:       OK       Vendor information       Matrikon Consulting Inc (780) 448-1010         State:       OK       Connection:       Provider=MSDASQL.1;Persist Security Info=True;Data Source=OPCDB         Connection:       Provider=MSDASQL.1;Persist Security Info=True;Data Source=OPCDB       Connection:         Connection:       Provider=MSDASQL.1;Persist Security Info=True;Data Source=OPCDB       Last database write         Connection:       2005-09-29 14:32:35       Forced data write in:       60 seconds (Change)         Last execution time:       21,035 ms       Current values       State table         Saw-toothed Waves.Inti       Saw-toothed wave.       14:32:35,455       -81       (Not provided) Good       V1001       HCC001 HCC0015T                                                                                                    | State:       OK       Comput         Active since:       2005-09-29 13:24:37       Name         Current server time:       2005-09-29 14:32:35       ID         Last update:       2005-09-29 14:32:35       Version         Update interval:       1,00 seconds (Change)       Version         Last execution time:       5,249 ms       Version         ADD destination database       OK       Connection:       Provider=MSDASQL.1;Persist Security Interval:         Connection:       Provider=MSDASQL.1;Persist Security Interval:       2005-09-29 13:25:41       Last database write       2005-09-29 13:25:41         Last database write       2005-09-29 13:25:41       Last execution time:       21,035 ms       Current values         Last execution time:       21,035 ms       Current values       Value       Unit         Saw-toothed Waves.Int1       Saw-toothed wave.       14:32:35,455       -81       (Noil Saw-toothed Waves.Int4         Saw-toothed Waves.Int4       Saw-toothed wave.       14:32:35,455       37035       (Noil Saw-toothed Waves.Int4         Saw-toothed Waves.Int4       Saw-toothed wave.       14:32:35,455       37035       (Noil Saw-toothed Waves.Int4         Saw-toothed Waves.Int4       Saw-toothed wave.       14:32:35,455       37035       (Noil Saw-toothed Waves.In                                                                                                    | es of the of e source.                                                     | Server                                                           |                                                                                             |  |  |  |  |
| Active since:       2005-09-29 13:24:37       Name       Matrikon OPC Server for Simulation an         Current server time:       2005-09-29 14:32:35       ID       Matrikon.OPC.Simulation.1         Last update:       2005-09-29 14:32:35       Version:       1.1.307         Update interval:       1.00 seconds (Change)       Version:       1.1.307         Last execution time:       5,249 ms       Version:       1.1.307         ADD destination database       Version:       Name       Matrikon Consulting Inc (780) 448-1010         http://www.matrikon.com       5,249 ms       Version:       Name         ADD destination database       OK       Connection:       Provider=MSDASQL.1;Persist Security Info=True;Data Source=OPCDB         Connect since:       2005-09-29 13:25:41       2005-09-29 14:32:35       Forced data write in:       60 seconds (Change)         Last database write       2005-09-29 14:32:35       Savetoothed Waves.Int1 Saw-toothed wave.       14:32:35,455       61 (Not provided) Good V1001 HCC001 HCC001 T         Saw-toothed Waves.Int1 Saw-toothed wave.       14:32:35,455       0 (Not provided) Good V1002 HCC001 HCC0015T       Adjust columns         Saw-toothed Waves.Int4 Saw-toothed wave.       14:32:35,455       37035 (Not provided) Good V1003 HCC001 HCC0015T       Adjust columns         Saw-toothed Waves.Int4 Saw-toothe                                                                                                    | Active since:       2005-09-29 13:24:37       Name         Current server time:       2005-09-29 14:32:35       ID         Last update:       2005-09-29 14:32:35       Version         Update interval:       1,00 seconds ( <u>Change</u> )       Vendor         Last execution time:       5,249 ms       Vendor         ADD destination database       OK       Connection:       Provider=MSDASQL.1;Persist Security Intervention         Connection:       Provider=MSDASQL.1;Persist Security Intervention       Connection:       Connection:         Connection:       Provider=MSDASQL.1;Persist Security Intervention       Connected since:       2005-09-29 14:32:35         Forced data write in:       60 seconds ( <u>Change</u> )       Last database write       21,035 ms         Current values       Saw-toothed Waves.Int1       Saw-toothed wave.       14:32:35,455       -81       (Noil Saw-toothed Waves.Int4         Saw-toothed Waves.Int4       Saw-toothed wave.       14:32:35,455       37035       (Noil Saw-toothed Waves.Int4         Saw-toothed Waves.Int4       Saw-toothed wave.       14:32:35,455       37035       (Noil Saw-toothed Waves.Int4         Saw-toothed Waves.Int4       Saw-toothed wave.       14:32:35,455       37035       (Noil Saw-toothed Waves.Int4         Saw-toothed Waves.Int4       Saw-toothed wave. </th <th>er:</th> <th>\\ARMIN</th> <th></th>                                                                                                    | er:                                                                        | \\ARMIN                                                          |                                                                                             |  |  |  |  |
| Current server time:       2005-09-29 14:32:35       ID       Matrikon.OPC.Simulation.1         Last update:       2005-09-29 14:32:35       Version:       1.1.307         Update interval:       1,00 seconds (Change)       Verdor information       Matrikon.OPC.Simulation.1         Last execution time:       5,249 ms       Version:       1.1.307         ADD destination database       Vendor information       Matrikon.Consulting Inc (780) 448-1010         State:       OK       OK       Connected since:       2005-09-29 13:25:41         Last database write       2005-09-29 13:25:41       Last database write in:       60 seconds (Change)         Last execution time:       21,035 ms       Vendor information       HCC001 HCC001 HCC001 ST         Saw-toothed Waves.Int1       Saw-toothed waves. 14:32:35,455       0       (Not provided) Good       V1001       HCC001 HCC001ST         Saw-toothed Waves.Int2       Saw-toothed waves.Int4       Saw-toothed waves.Int4       Saw-toothed wave.       14:32:35,455       37035       (Not provided) Good       V1001       HCC001 HCC001ST         Saw-toothed Waves.Int4       Saw-toothed waves.Int4       Saw-toothed waves.Int4       Saw-toothed waves.Int4       Adjust columns         Saw-toothed Waves.Int4       Saw-toothed waves.Int4       Saw-toothed waves.Int4       Saw-toothe                                                                                                    | Current server time:       2005-09-29 14:32:35       ID         Last update:       2005-09-29 14:32:35       Version         Update interval:       1,00 seconds (Change)       Vendor         Last execution time:       5,249 ms       Vendor         State:       OK       OK         Connection:       Provider=MSDASQL,1;Persist Security Interviderabase         Connected since:       2005-09-29 14:32:35         Forced data write in:       60 seconds (Change)         Last execution time:       21,035 ms         Current values       Signal       Description         Saw-toothed Waves.Int1       Saw-toothed wave.       14:32:35,455       -81         Saw-toothed Waves.Int4       Saw-toothed wave.       14:32:35,455       0       (Noil Saw-toothed Waves.Int4         Saw-toothed Waves.Int4       Saw-toothed wave.       14:32:35,455       37035       (Noil Saw-toothed Waves.Int4         Saw-toothed Waves.Int4       Saw-toothed wave.       14:32:35,455       37035       (Noil Saw-toothed Waves.Int4         Saw-toothed Waves.Int4       Saw-toothed wave.       14:32:35,455       37035       (Noil Saw-toothed Waves.Int4         Saw-toothed Waves.Int4       Saw-toothed wave.       14:32:35,455       37035       (Noil Saw-toothed Waves.Int4       Saw-toothe                                                                                                    |                                                                            | Matrikon OPC Server for                                          | Simulation an                                                                               |  |  |  |  |
| Last update:       2005-09-29 14:32:35<br>1,00 seconds (Change)<br>5,249 ms       Yersion:       1.1.307<br>Matrikon Consulting Inc (780) 448-1010<br>http://www.matrikon.com         • ADD destination database       •       •       •         • ADD destination database       •       •         • State:       OK<br>Connection:       •       •         Connection:       •       •       •         Connected since:       2005-09-29 13:25:41<br>Last database write       •       •         Last execution time:       21,035 ms       •       •         Current values       •       •       •       •         Saw-toothed Waves.Inti       5aw-toothed wave.       14:32:35,455       •       •       •         Saw-toothed Waves.Inti       5aw-toothed wave.       14:32:35,455       •       •       •       •         Saw-toothed Waves.Inti       5aw-toothed wave.       14:32:35,455       •       •       •       •       •         Saw-toothed Waves.Inti       5aw-toothed wave.       14:32:35,455       •       •       •       •       •       •         Saw-toothed Waves.Inti       5aw-toothed wave.       14:32:35,455       •       •       •       •       •         Saw-toothed Waves.Inti <th>Last update:       2005-09-29 14:32:35       Version         Update interval:       1,00 seconds (<u>change</u>)       Vendor         Last execution time:       5,249 ms       Vendor         ■       ■       ■       ■         ■       ■       ■       ■         ■       ■       ■       ■         ■       ■       ■       ■         ■       ■       ■       ■         ■       ■       ■       ■         ■       ■       ■       ■         ■       ■       ■       ■         ■       ■       ■       ■         ■       ■       ■       ■         ■       ■       ■       ■         ■       ■       ■       ■         ■       ■       ■       ■         ■       ■       ■       ■         ■       ■       ■       ■         ■       ■       ■       ■         ■       ■       ■       ■         ■       ■       ■       ■         ■       ■       ■       ■         ■       ■       ■</th> <th></th> <th>Matrikon.OPC.Simulation</th> <th>n.<b>1</b></th>                                                                                                    | Last update:       2005-09-29 14:32:35       Version         Update interval:       1,00 seconds ( <u>change</u> )       Vendor         Last execution time:       5,249 ms       Vendor         ■       ■       ■       ■         ■       ■       ■       ■         ■       ■       ■       ■         ■       ■       ■       ■         ■       ■       ■       ■         ■       ■       ■       ■         ■       ■       ■       ■         ■       ■       ■       ■         ■       ■       ■       ■         ■       ■       ■       ■         ■       ■       ■       ■         ■       ■       ■       ■         ■       ■       ■       ■         ■       ■       ■       ■         ■       ■       ■       ■         ■       ■       ■       ■         ■       ■       ■       ■         ■       ■       ■       ■         ■       ■       ■       ■         ■       ■       ■                                                                                                    |                                                                            | Matrikon.OPC.Simulation                                          | n. <b>1</b>                                                                                 |  |  |  |  |
| Update interval:<br>Last execution time:       1,00 seconds (Change)<br>5,249 ms       Vendor information       Matrikon Consulting Inc (780) 448-1010<br>http://www.matrikon.com         ADD destination database       K       K       Connection:       Provider=MSDASQL.1;Persist Security Info=True;Data Source=OPCDB         State:       OK       Connection:       Provider=MSDASQL.1;Persist Security Info=True;Data Source=OPCDB         Last database write       2005-09-29 13:25:41       Last database write       2005-09-29 14:32:35         Forced data write in:       60 seconds (Change)       Last execution time:       21,035 ms         Current values       Signal       Description       Time stamp       Value       Unit       State         Saw-toothed Waves.Int1       Saw-toothed wave.       14:32:35,455       -81       (Not provided) Good       V1001       HCC001 HCC0015T         Saw-toothed Waves.Int2       Saw-toothed wave.       14:32:35,455       0       (Not provided) Good       V1003       HCC001 HCC0015T         Saw-toothed Waves.Int4       Saw-toothed wave.       14:32:35,455       37035       (Not provided) Good       V1003       HCC001 T         Saw-toothed Waves.Int4       Saw-toothed wave.       14:32:35,455       37035       (Not provided) Good       V1003       HCC001 T         Saw-toothed Waves.Int4                                                                                                    | Update interval:       1,00 seconds (Change)       Vendor         Last execution time:       5,249 ms         ADD destination database         State:       OK         Connection:       Provider=MSDASQL.1;Persist Security Int         Connected since:       2005-09-29 13:25:41         Last database write       2005-09-29 13:25:41         Last database write       2005-09-29 14:32:35         Forced data write in:       60 seconds (Change)         Last execution time:       21,035 ms         Current values       Saw-toothed Waves.Int1 Saw-toothed wave.         Saw-toothed Waves.Int4       Saw-toothed waves.         Saw-toothed Waves.Int4       Saw-toothed wave.         Saw-toothed Waves.Int4       Saw-toothed wave.         Saw-toothed Waves.Int4       Saw-toothed wave.         Last execution       Saw-toothed wave.         Saw-toothed Waves.Int4       Saw-toothed wave.         Saw-toothed Waves.Int4       Saw-toothed wave.         Last       Saw-toothed waves.Int4         Saw-toothed Waves.Int4       Saw-toothed wave.         Last       Saw-toothed waves.Int4         Saw-toothed Waves.Int4       Saw-toothed wave.         Construction       Saw-toothed wave.         Saw-toothed Waves.Int4<                                                                                                    |                                                                            | 1.1.307                                                          |                                                                                             |  |  |  |  |
| Last execution time:       5,249 ms       http://www.matrikon.com         ADD destination database         State:       OK         Connection:       Provider=MSDASQL.1;Persist Security Info=True;Data Source=OPCDB         Connected since:       2005-09-29 13:25:41         Last database write       2005-09-29 14:32:35         Forced data write in:       60 seconds (Change)         Last database write       21,035 ms         Current values       Saw-toothed Waves.Int1 Saw-toothed wave. 14:32:35,455 0 (Not provided) Good V1001 HCC001 HCC0015T         Saw-toothed Waves.Int1 Saw-toothed wave. 14:32:35,455 37035 (Not provided) Good V1003 HCC001 HCC0015T         Saw-toothed Waves.Int4 Saw-toothed wave. 14:32:35,455 37035 (Not provided) Good V1003 HCC001 HCC0015T         Saw-toothed Waves.Int4 Saw-toothed wave. 14:32:35,455 37035 (Not provided) Good V1003 HCC001 HCC0015T         Event log                                                                                                    | Last execution time:       5,249 ms         ADD destination database         State:       OK         Connection:       Provider=MSDASQL.1;Persist Security In         Connected since:       2005-09-29 13:25:41         Last database write       2005-09-29 14:32:35         Forced data write in:       60 seconds (Change)         Last execution time:       21,035 ms         Current values       Saw-toothed Waves.Int1         Saw-toothed Waves.Int2       Saw-toothed wave.         14:32:35,455       0         Saw-toothed Waves.Int4       Saw-toothed wave.         Saw-toothed Waves.Int4       Saw-toothed wave.         Saw-toothed Waves.Int4       Saw-toothed wave.         Saw-toothed Waves.Int4       Saw-toothed wave.         Saw-toothed Waves.Int4       Saw-toothed wave.         Saw-toothed Waves.Int4       Saw-toothed wave.         Provide wave       14:32:35,455       37035         Saw-toothed Waves.Int4       Saw-toothed wave.       14:32:35,455         Saw-toothed Waves.Int4       Saw-toothed wave.       14:32:35,455         Saw-toothed Waves.Int4       Saw-toothed wave.       14:32:35,455         Saw-toothed Waves.Int4       Saw-toothed wave.       14:32:35,455         Saw-toothed Waves.I                                                                                                    | nformation                                                                 | Matrikon Consulting Inc                                          | (780) 448-1010                                                                              |  |  |  |  |
| ADD destination database          State:       OK         Connection:       Provider=MSDASQL.1;Persist Security Info=True;Data Source=OPCDB         Connected since:       2005-09-29 13:25:41         Last database write       2005-09-29 14:32:35         Forced data write in:       60 seconds (change)         Last execution time:       21,035 ms         Current values         Signal       Description         Saw-toothed Waves.Intl       Saw-toothed wave.         14:32:35,455       0         Saw-toothed Waves.Intl       Saw-toothed wave.         14:32:35,455       0         Saw-toothed Waves.Intl       Saw-toothed wave.         14:32:35,455       37035         (Not provided) Good       V1001         HCC0015T       HCC0015T         Saw-toothed Waves.Intle Saw-toothed wave.       14:32:35,455         Saw-toothed Waves.Intle Saw-toothed wave.       14:32:35,455         Saw-toothed Waves.Intle Saw-toothed wave.       14:32:35,455         Saw-toothed Waves.Intle Saw-toothed wave.       14:32:35,455         Saw-toothed Waves.Intle Saw-toothed wave.       14:32:35,455         Saw-toothed Waves.Intle Saw-toothed wave.       14:32:35,455         Saw-toothed Waves.Intle Saw-toothed wave.       14:32:35,455                                                                                                    | ■ ADD destination database         State:       OK         Connection:       Provider=MSDASQL.1;Persist Security In         Connected since:       2005-09-29 13:25:41         Last database write       2005-09-29 14:32:35         Forced data write in:       60 seconds (Change)         Last database write       21,035 ms         Current values         Signal       Description         Saw-toothed Waves.Int1       Saw-toothed wave.       14:32:35,455       -81       (Noil Saw-toothed Waves.Int2         Saw-toothed Waves.Int2       Saw-toothed wave.       14:32:35,455       0       (Noil Saw-toothed Waves.Int4         Saw-toothed Waves.Int4       Saw-toothed wave.       14:32:35,455       37035       (Noil Saw-toothed Waves.Int4         Saw-toothed Waves.Int4       Saw-toothed wave.       14:32:35,455       37035       (Noil Saw-toothed Waves.Int4         Saw-toothed Waves.Int4       Saw-toothed wave.       14:32:35,455       37035       (Noil Saw-toothed Waves.Int4         Saw-toothed Waves.Int4       Saw-toothed wave.       14:32:35,455       37035       (Noil Saw-toothed Waves.Int4         Saw-toothed Waves.Int4       Saw-toothed wave.       14:32:35,455       37035       (Noil Saw-toothed Waves.Int4         Saw-toothed Waves.Int5       Saw-                                                                                                    |                                                                            | http://www.matrikon.co                                           | m                                                                                           |  |  |  |  |
| State:       OK         Connection:       Provider=MSDASQL.1;Persist Security Info=True;Data Source=OPCDB         Connected since:       2005-09-29 13:25:41         Last database write       2005-09-29 14:32:35         Forced data write in:       60 seconds (Change)         Last execution time:       21,035 ms         Saw-toothed Waves.Int1       Description       Time stamp       Value       Unit       State       Table field       Value table       State table         Saw-toothed Waves.Int1       Saw-toothed wave.       14:32:35,455       -81       (Not provided)       Good       V1001       HCC001       HCC001ST         Saw-toothed Waves.Int2       Saw-toothed wave.       14:32:35,455       0       (Not provided)       Good       V1002       HCC001       HCC001ST         Saw-toothed Waves.Int4       Saw-toothed wave.       14:32:35,455       37035       (Not provided)       Good       V1002       HCC001       HCC001ST         Saw-toothed Waves.Int4       Saw-toothed wave.       14:32:35,455       37035       (Not provided)       Good       V1002       HCC001ST         Saw-toothed Waves.Int4       Saw-toothed wave.       14:32:35,455       37035       (Not provided)       Good       V1003       HCC001ST <th< th=""><th>■ ADD destination database         State:       OK         Connection:       Provider=MSDASQL.1;Persist Security In         Connected since:       2005-09-29 13:25:41         Last database write       2005-09-29 14:32:35         Forced data write in:       60 seconds (Change)         Last execution time:       21,035 ms         Current values       Signal         Signal       Description         Saw-toothed Waves.Int1       Saw-toothed wave.         14:32:35,455       -81&lt;(Noil         Saw-toothed Waves.Int2       Saw-toothed wave.         14:32:35,455       0 (Noil         Saw-toothed Waves.Int2       Saw-toothed wave.         14:32:35,455       37035&lt;(Noil         Saw-toothed Waves.Int4       Saw-toothed wave.         14:32:35,455       37035&lt;(Noil         Saw-toothed Waves.Int4       Saw-toothed wave.         14:32:35,455       37035&lt;(Noil         Saw-toothed Waves.Int4       Saw-toothed wave.         14:32:35,455       37035&lt;(Noil         Saw-toothed Waves.Int4       Saw-toothed wave.         14:32:35,455       37035         15:32:35       37035         16:32:35       37035         17:32:35       37035     <th></th><th></th><th></th></th></th<> | ■ ADD destination database         State:       OK         Connection:       Provider=MSDASQL.1;Persist Security In         Connected since:       2005-09-29 13:25:41         Last database write       2005-09-29 14:32:35         Forced data write in:       60 seconds (Change)         Last execution time:       21,035 ms         Current values       Signal         Signal       Description         Saw-toothed Waves.Int1       Saw-toothed wave.         14:32:35,455       -81<(Noil         Saw-toothed Waves.Int2       Saw-toothed wave.         14:32:35,455       0 (Noil         Saw-toothed Waves.Int2       Saw-toothed wave.         14:32:35,455       37035<(Noil         Saw-toothed Waves.Int4       Saw-toothed wave.         14:32:35,455       37035<(Noil         Saw-toothed Waves.Int4       Saw-toothed wave.         14:32:35,455       37035<(Noil         Saw-toothed Waves.Int4       Saw-toothed wave.         14:32:35,455       37035<(Noil         Saw-toothed Waves.Int4       Saw-toothed wave.         14:32:35,455       37035         15:32:35       37035         16:32:35       37035         17:32:35       37035 <th></th> <th></th> <th></th>                                                                                                    |                                                                            |                                                                  |                                                                                             |  |  |  |  |
| State:       OK         Connection:       Provider=MSDASQL.1;Persist Security Info=True;Data Source=OPCDB         Connected since:       2005-09-29 13:25:41         Last database write       2005:09-29 14:32:35         Forced data write in:       60 seconds (Change)         Last execution time:       21,035 ms         Current values         Signal       Description         Saw-toothed Waves.Int1       Saw-toothed wave.         14:32:35,455       0         Saw-toothed Waves.Int2       Saw-toothed wave.         14:32:35,455       37035         (Not provided)       Good         Y1001       HCC0015T         Saw-toothed Waves.Int4       Saw-toothed wave.         14:32:35,455       37035         (Not provided)       Good         Y1001       HCC0015T         Saw-toothed Waves.Int4       Saw-toothed wave.         14:32:35,455       37035         (Not provided)       Good         Y1003       HCC001         Y1004       HCC001         Current values       Adjust columns                                                                                                    | State:       OK         Connection:       Provider=MSDASQL.1;Persist Security In         Connected since:       2005-09-29 13:25:41         Last database write       2005-09-29 14:32:35         Forced data write in:       60 seconds (Change)         Last database write       21,035 ms         Current values         Signal       Description         Saw-toothed Waves.Int1       Saw-toothed wave.       14:32:35,455         Saw-toothed Waves.Int2       Saw-toothed wave.       14:32:35,455         Saw-toothed Waves.Int4       Saw-toothed wave.       14:32:35,455         Saw-toothed Waves.Int4       Saw-toothed wave.       14:32:35,455         Saw-toothed Waves.Int4       Saw-toothed wave.       14:32:35,455         Saw-toothed Waves.Int4       Saw-toothed wave.       14:32:35,455         Saw-toothed Waves.Int4       Saw-toothed wave.       14:32:35,455         Saw-toothed Waves.Int4       Saw-toothed wave.       14:32:35,455         Saw-toothed Waves.Int4       Saw-toothed wave.       14:32:35,455         Prover log       Time       Messag         205-09-29 13:24:27,955       OPC/ADO-Bridge started                                                                                                    |                                                                            |                                                                  |                                                                                             |  |  |  |  |
| Signal     Description     Time stamp     Value     Unit     State     Table field     Value table     State table       Saw-toothed Waves.Int1     Saw-toothed wave.     14:32:35,455     0     (Not provided)     Good     V1001     HCC0015T       Saw-toothed Waves.Int2     Saw-toothed wave.     14:32:35,455     0     (Not provided)     Good     V1001     HCC0015T       Saw-toothed Waves.Int4     Saw-toothed wave.     14:32:35,455     0     (Not provided)     Good     V1002     HCC0015T       Saw-toothed Waves.Int4     Saw-toothed wave.     14:32:35,455     37035     (Not provided)     Good     V1002     HCC0015T       Saw-toothed Waves.Int4     Saw-toothed wave.     14:32:35,455     0     Not provided)     Good     V1002     HCC0015T       Saw-toothed Waves.Int4     Saw-toothed wave.     14:32:35,455     37035     (Not provided)     Good     V1002     HCC0015T       Saw-toothed Waves.Int4     Saw-toothed wave.     14:32:35,455     37035     (Not provided)     Good     V1003     HCC0015T                                                                                                    | Connection:     Provider=MSDASQL.1;Persist Security In       Connected since:     2005-09-29 13:25:41       Last database write     2005-09-29 14:32:35       Forced data write in:     60 seconds (Change)       Last execution time:     21,035 ms       Current values       Signal     Description       Saw-toothed Waves.Int1     Saw-toothed wave.       14:32:35,455     -81       Saw-toothed Waves.Int2     Saw-toothed wave.       14:32:35,455     0       Saw-toothed Waves.Int2     Saw-toothed wave.       14:32:35,455     0       Saw-toothed Waves.Int4     Saw-toothed wave.       14:32:35,455     37035       (Noi       Saw-toothed Waves.Int4     Saw-toothed wave.       14:32:35,455     37035       (Noi       Saw-toothed Waves.Int4     Saw-toothed wave.       14:32:35,455     37035       Saw-toothed Waves.Int4     Saw-toothed wave.       14:32:35,455     37035       Saw-toothed Waves.Int4     Saw-toothed wave.       14:32:35,455     37035       14:32:35,455     37035       14:32:35,455     37035       14:32:35,455     37035                                                                                                    |                                                                            |                                                                  |                                                                                             |  |  |  |  |
| Connected since:       2005-09-29 13:25:41         Last database write       2005-09-29 14:32:35         Forced data write in:       60 seconds (Change)         Last execution time:       21,035 ms         Current values       Signal       Description       Time stamp       Value       Unit       State       Table field       Value table       State table         Saw-toothed Waves.Int1       Saw-toothed wave.       14:32:35,455       -81       (Not provided)       Good       V1001       HCC001 HCC0015T         Saw-toothed Waves.Int4       Saw-toothed wave.       14:32:35,455       0       (Not provided)       Good       V1002       HCC001 HCC0015T         Saw-toothed Waves.Int4       Saw-toothed wave.       14:32:35,455       37035       (Not provided)       Good       V1003       HCC001 HCC0015T         Saw-toothed Waves.Int4       Saw-toothed wave.       14:32:35,455       37035       (Not provided)       Good       V1003       HCC001 HCC0015T         Adjust columns       Adjust columns       Adjust columns       Adjust columns       Adjust columns                                                                                                    | Connected since:       2005-09-29 13:25:41         Last database write       2005-09-29 14:32:35         Forced data write in:       60 seconds (Change)         Last execution time:       21,035 ms         Current values       Image: Saw-toothed Waves.Int1 Saw-toothed wave.       14:32:35,455         Saw-toothed Waves.Int2 Saw-toothed wave.       14:32:35,455       0         Saw-toothed Waves.Int4 Saw-toothed wave.       14:32:35,455       37035         Event log       Image: Saw-toothed wave.       14:32:35,455       37035         Image: Saw-toothed Waves.Int4       Saw-toothed wave.       14:32:35,455       37035         Saw-toothed Waves.Int4       Saw-toothed wave.       14:32:35,455       37035       (Not)         Saw-toothed Waves.Int4       Saw-toothed wave.       14:32:35,455       37035       (Not)         Saw-toothed Waves.Int4       Saw-toothed wave.       14:32:35,455       37035       (Not)         Saw-toothed Waves.Int4       Saw-toothed wave.       14:32:35,455       37035       (Not)         Saw-toothed Waves.Int4       Saw-toothed wave.       14:32:35,455       37035       (Not)         Saw-toothed Waves.Int5       Saw-toothed wave.       14:32:35,455       37035       (Not)                                                                                                    | =True:Data Source=OP(                                                      | CDB                                                              |                                                                                             |  |  |  |  |
| Last database write       2005-09-29 14:32:35         Forced data write in:       60 seconds (Change)         Last execution time:       21,035 ms         Current values         Signal       Description         Saw-toothed Waves.Int1       Saw-toothed wave.         14:32:35,455       -81         Saw-toothed Waves.Int2       Saw-toothed wave.         14:32:35,455       0         (Not provided)       Good         V1001       HCC001 HCC0015T         Saw-toothed Waves.Int4       Saw-toothed wave.         14:32:35,455       37035         (Not provided)       Good         V1003       HCC001 HCC0015T         Saw-toothed Waves.Int4       Saw-toothed wave.         14:32:35,455       37035         (Not provided)       Good         V1003       HCC001 HCC0015T         Adjust columns       Adjust columns                                                                                                    | Last database write       2005-09-29 14:32:35         Forced data write in:       60 seconds ( <u>Change</u> )         Last execution time:       21,035 ms         Current values         Signal       Description         Saw-toothed Waves.Int1       Saw-toothed wave.         14:32:35,455       -81         Saw-toothed Waves.Int2       Saw-toothed wave.         14:32:35,455       0         Saw-toothed Waves.Int4       Saw-toothed wave.         14:32:35,455       37035         Waves.Int4       Saw-toothed wave.         14:32:35,455       37035         Waves.Int4       Saw-toothed wave.         14:32:35,455       37035         Value       Unit         Saw-toothed Waves.Int4       Saw-toothed wave.         14:32:35,455       37035         Value       Unit         Saw-toothed Waves.Int4       Saw-toothed wave.         Value       Unit         Saw-toothed Waves.Int4       Saw-toothed wave.         Value       Unit         Saw-toothed Waves.Int4       Saw-toothed wave.         Value       Unit         Saw-toothed Waves.Int4       Saw-toothed wave.         Value       Value                                                                                                    | ,                                                                          |                                                                  |                                                                                             |  |  |  |  |
| Forced data write in:<br>Last execution time:       60 seconds ( <u>Change</u> )<br>21,035 ms         Current values         Signal       Description         Saw-toothed Waves.Int1       Saw-toothed wave.         14:32:35,455       0         Saw-toothed Waves.Int1       Saw-toothed wave.         14:32:35,455       0         Saw-toothed Waves.Int1       Saw-toothed wave.         14:32:35,455       0         Saw-toothed Waves.Int4       Saw-toothed wave.         14:32:35,455       0         Saw-toothed Waves.Int4       Saw-toothed wave.         Adjust columns       Adjust columns                                                                                                    | Forced data write in:<br>Last execution time:       60 seconds (Change)<br>21,035 ms         Current values       21,035 ms         Signal       Description       Time stamp       Value       Uni         Saw-toothed Waves.Int1       Saw-toothed wave.       14:32:35,455       -81       (Nol<br>Saw-toothed Waves.Int2         Saw-toothed Waves.Int4       Saw-toothed wave.       14:32:35,455       37035       (Nol         Saw-toothed Waves.Int4       Saw-toothed wave.       14:32:35,455       37035       (Nol         Saw-toothed Waves.Int4       Saw-toothed wave.       14:32:35,455       37035       (Nol         Saw-toothed Waves.Int4       Saw-toothed wave.       14:32:35,455       37035       (Nol         Saw-toothed Waves.Int4       Saw-toothed wave.       14:32:35,455       37035       (Nol         Saw-toothed Waves.Int4       Saw-toothed wave.       14:32:35,455       37035       (Nol         Saw-toothed Waves.Int4       Saw-toothed wave.       14:32:35,455       37035       (Nol         Saw-toothed Waves.Int4       Saw-toothed wave.       14:32:35,455       37035       (Nol         Saw-toothed Waves.Int4       Saw-toothed wave.       14:32:35,455       37035       (Nol         Saw-toothed Waves.Int4       Saw-toothed wave.                                                                                                    |                                                                            |                                                                  |                                                                                             |  |  |  |  |
| Last execution time:       21,035 ms         Current values       Signal       Description       Time stamp       Value       Unit       State       Table field       Value table       State table         Saw-toothed Waves.Int1       Saw-toothed wave.       14:32:35,455       -81       (Not provided)       Good       V1001       HCC001 HCC0015T         Saw-toothed Waves.Int2       Saw-toothed wave.       14:32:35,455       0       (Not provided)       Good       V1002       HCC001 HCC0015T         Saw-toothed Waves.Int4       Saw-toothed wave.       14:32:35,455       37035       (Not provided)       Good       V1002       HCC001 HCC0015T         Saw-toothed Waves.Int4       Saw-toothed wave.       14:32:35,455       37035       (Not provided)       Good       V1003       HCC001 HCC0015T         Saw-toothed Waves.Int4       Saw-toothed wave.       14:32:35,455       37035       (Not provided)       Good       V1003       HCC001 HCC0015T         Event log                                                                                                    | Last execution time: 21,035 ms  Current values  Signal Description Time stamp Value Uni Saw-toothed Waves.Int1 Saw-toothed wave. 14:32:35,455 -81 (Noi Saw-toothed Waves.Int2 Saw-toothed wave. 14:32:35,455 37035 (Noi Saw-toothed Waves.Int4 Saw-toothed wave. 14:32:35,455 37035 (Noi Saw-toothed Waves.Int4 Saw-toothed wave. 14:32:35,455 37035 (Noi Event log  Event log  O 2005-09-29 13:24:27,955 OPC/ADO-Bridge started  O 2005-09-29 13:24:27,955 OPC/ADO-Bridge started  O 2005-09-29 13:24:27,955 OPC/ADO-Bridge started  O 2005-09-29 13:24:27,955 OPC/ADO-Bridge started  O 2005-09-29 13:24:27,955 OPC/ADO-Bridge started  O 2005-09-29 13:24:27,955 OPC/ADO-Bridge started  O 2005-09-29 13:24:27,955 OPC/ADO-Bridge started  O 2005-09-29 13:24:27,955 OPC/ADO-Bridge started  O 2005-09-29 13:24:27,955 OPC/ADO-Bridge started  O 2005-09-29 13:24:27,955 OPC/ADO-Bridge started                                                                                                    |                                                                            |                                                                  |                                                                                             |  |  |  |  |
| Signal       Description       Time stamp       Value       Unit       State       Table field       Value table       State table         Saw-toothed Waves.Int1       Saw-toothed wave.       14:32:35,455       -81       (Not provided)       Good       V1001       HCC001 HCC0015T         Saw-toothed Waves.Int2       Saw-toothed wave.       14:32:35,455       0       (Not provided)       Good       V1002       HCC001 HCC0015T         Saw-toothed Waves.Int4       Saw-toothed wave.       14:32:35,455       37035       (Not provided)       Good       V1003       HCC001 HCC0015T         Saw-toothed Waves.Int4       Saw-toothed wave.       14:32:35,455       37035       (Not provided)       Good       V1003       HCC001 HCC0015T         Saw-toothed Waves.Int4       Saw-toothed wave.       14:32:35,455       37035       (Not provided)       Good       V1003       HCC001 HCC0015T         Adjust columns       Adjust columns       Adjust columns       Adjust columns       Adjust columns       Adjust columns                                                                                                    | Signal       Description       Time stamp       Value       Uni         Saw-toothed Waves.Int1       Saw-toothed wave.       14:32:35,455       -81       (Noi         Saw-toothed Waves.Int2       Saw-toothed wave.       14:32:35,455       0       (Noi         Saw-toothed Waves.Int4       Saw-toothed wave.       14:32:35,455       37035       (Noi         Event log       Time       Messag         Q 2005-09-29       13:24:27,955       OPC/ADO-Bridge started                                                                                                    |                                                                            |                                                                  |                                                                                             |  |  |  |  |
| Signal       Description       Time stamp       Value       Unit       State       Table field       Value table       State table         Saw-toothed Waves.Int1       Saw-toothed waves.Int1       Saw-toothed waves.Int2       Saw-toothed waves.Int2       Saw-toothed waves.Int2       Saw-toothed waves.Int2       Saw-toothed waves.Int2       Saw-toothed waves.Int2       Saw-toothed waves.Int2       Saw-toothed waves.Int2       Saw-toothed waves.Int2       Saw-toothed waves.Int2       Saw-toothed waves.Int2       Saw-toothed waves.Int2       HCC001       HCC001ST         Saw-toothed Waves.Int4       Saw-toothed waves.Int4       Saw-toothed waves.Int3       Saw-toothed waves.Int4       Saw-toothed waves.Int4       Saw                                                                                                    | Signal       Description       Time stamp       Value       Unit         Saw-toothed Waves.Int1       Saw-toothed wave.       14:32:35,455       -81       (Noit         Saw-toothed Waves.Int2       Saw-toothed wave.       14:32:35,455       0       (Noit         Saw-toothed Waves.Int4       Saw-toothed wave.       14:32:35,455       37035       (Noit         Saw-toothed Waves.Int4       Saw-toothed wave.       14:32:35,455       37035       (Noit         Saw-toothed Waves.Int4       Saw-toothed wave.       14:32:35,455       37035       (Noit         Saw-toothed Waves.Int4       Saw-toothed wave.       14:32:35,455       37035       (Noit         Saw-toothed Waves.Int4       Saw-toothed wave.       14:32:35,455       37035       (Noit         Saw-toothed Waves.Int4       Saw-toothed wave.       14:32:35,455       37035       (Noit         Saw-toothed Waves.Int4       Saw-toothed wave.       14:32:35,455       37035       (Noit         Saw-toothed Waves.Int4       Saw-toothed wave.       14:32:35,455       37035       (Noit         Saw-toothed Waves.Int4       Saw-toothed wave.       14:32:35,455       37035       (Noit         Saw-toothed Waves.Int4       Saw-toothed wave.       14:32:35,455       37035       (Noit<                                                                                                    |                                                                            |                                                                  |                                                                                             |  |  |  |  |
| Signal       Description       Time stamp       Value       Unit       State       Table field       Value table       State table         Saw-toothed Waves.Int1       Saw-toothed waves.Int1       Saw-toothed wave.       14:32:35,455       -81       (Not provided)       Good       V1001       HCC001       HCC0015T         Saw-toothed Waves.Int2       Saw-toothed wave.       14:32:35,455       0       (Not provided)       Good       V1002       HCC001       HCC001ST         Saw-toothed Waves.Int4       Saw-toothed wave.       14:32:35,455       37035       (Not provided)       Good       V1003       HCC001       HCC001ST                                                                                                    | Signal         Description         Time stamp         Value         United Saw-toothed Waves. Int1         Saw-toothed Waves. Int1         Saw-toothed wave.         14:32:35,455         -81         (Noith Saw-toothed Waves. Int2         Saw-toothed wave.         14:32:35,455         0         (Noith Saw-toothed Waves. Int2         Saw-toothed wave.         14:32:35,455         0         (Noith Saw-toothed Waves. Int2         Saw-toothed wave.         14:32:35,455         37035         (Noith Saw-toothed Waves. Int2         Saw-toothed wave.         14:32:35,455         37035         (Noith Saw-toothed Waves. Int2         Saw-toothed wave.         14:32:35,455         37035         (Noith Saw-toothed Waves. Int2         Saw-toothed wave.         14:32:35,455         37035         (Noith Saw-toothed Waves. Int2         Saw-toothed wave.         14:32:35,455         37035         (Noith Saw-toothed Waves. Int2         Saw-toothed Waves. Int2         Saw-toothed Wa                                                                                                    | Current values                                                             |                                                                  |                                                                                             |  |  |  |  |
| Signal     Description     Time stamp     Value     Unit     State     Table Held     Value table       Saw-toothed Waves.Int1     Saw-toothed wave.     14:32:35,455     -81     (Not provided)     Good     V1001     HCC001       Saw-toothed Waves.Int2     Saw-toothed wave.     14:32:35,455     0     (Not provided)     Good     V1002     HCC001     HCC001ST       Saw-toothed Waves.Int4     Saw-toothed wave.     14:32:35,455     37035     (Not provided)     Good     V1003     HCC001     HCC001ST                                                                                                    | Signal     Description     Time stamp     Value     Unit       Saw-toothed Waves.Int1     Saw-toothed wave.     14:32:35,455     -81     (No       Saw-toothed Waves.Int2     Saw-toothed wave.     14:32:35,455     0     (No       Saw-toothed Waves.Int4     Saw-toothed wave.     14:32:35,455     37035     (No       Saw-toothed Waves.Int4     Saw-toothed wave.     14:32:35,455     37035     (No       Saw-toothed Waves.Int4     Saw-toothed wave.     14:32:35,455     37035     (No       Saw-toothed Waves.Int4     Saw-toothed wave.     14:32:35,455     37035     (No       Saw-toothed Waves.Int4     Saw-toothed wave.     14:32:35,455     37035     (No       Saw-toothed Waves.Int4     Saw-toothed wave.     14:32:35,455     37035     (No       Saw-toothed Waves.Int4     Saw-toothed wave.     14:32:35,455     37035     (No       Saw-toothed Waves.Int4     Saw-toothed wave.     14:32:35,455     37035     (No       Saw-toothed Waves.Int4     Saw-toothed wave.     14:32:35,455     37035     (No       Saw-toothed Waves.Int4     Saw-toothed wave.     14:32:35,455     37035     (No       Saw-toothed Waves.Int4     Saw-toothed wave.Int4     Saw-toothed wave.Int4     Saw-toothed wave.Int4     Saw-toothed wave.Int4                                                                                                    |                                                                            |                                                                  |                                                                                             |  |  |  |  |
| Saw-toothed Waves.Intl Saw-toothed wave. 14:32:35,455 -31 (Not provided) Good V1001 HCC00151<br>Saw-toothed Waves.Int2 Saw-toothed wave. 14:32:35,455 0 (Not provided) Good V1002 HCC001 HCC0015T<br>Saw-toothed Waves.Int4 Saw-toothed wave. 14:32:35,455 37035 (Not provided) Good V1003 HCC001 HCC0015T<br>Adjust columns                                                                                                    | Saw-toothed Waves.Int1 Saw-toothed wave. 14:32:35,455 -81 (No<br>Saw-toothed Waves.Int2 Saw-toothed wave. 14:32:35,455 0 (No<br>Saw-toothed Waves.Int4 Saw-toothed wave. 14:32:35,455 37035 (No<br>Event log<br>Time Messag<br>2005-09-29 13:24:27,955 OPC/ADO-Bridge started                                                                                                    |                                                                            |                                                                  |                                                                                             |  |  |  |  |
| Saw-toothed Waves.Int2 Saw-toothed wave. 14:32:35,455 0 (Not provided) Good V1002 HCC001 HCC00151<br>Saw-toothed Waves.Int4 Saw-toothed wave. 14:32:35,455 37035 (Not provided) Good V1003 HCC001 HCC0015T<br>Adjust columns                                                                                                    | Saw-toothed Waves.Int2 Saw-toothed wave. 14:32:35,455 0 (No<br>Saw-toothed Waves.Int4 Saw-toothed wave. 14:32:35,455 37035 (No<br>E Event log<br>0 2005-09-29 13:24:27,955 OPC/ADO-Bridge started                                                                                                    | State Ta                                                                   | able field Value table                                           | State table                                                                                 |  |  |  |  |
| Saw-toothed Waves.Int4 Saw-toothed wave. 14:32:35,455 37035 (Not provided) Good V1003 HCC001 HCC00151<br>Adjust columns                                                                                                    | Saw-toothed Waves.Int4 Saw-toothed wave. 14:32:35,455 37035 (No  Event log  Control of the started Messag  O 2005-09-29 13:24:27,955 OPC/ADO-Bridge started                                                                                                    | State Ta<br>provided) Good V11                                             | able field Value table                                           | State table<br>HCC001ST                                                                     |  |  |  |  |
| Adjust columns                                                                                                    | Event log     Time Messag     2005-09-29 13:24:27,955 OPC/ADO-Bridge started                                                                                                    | State Ta<br>provided) Good V10<br>provided) Good V10                       | able field Value table<br>001 HCC001<br>002 HCC001               | State table<br>HCC001ST<br>HCC001ST                                                         |  |  |  |  |
| Adjust columns     Event log                                                                                                    | Event log     Time Messag     2005-09-29 13:24:27,955 OPC/ADO-Bridge started                                                                                                    | State Ta<br>provided) Good V1(<br>provided) Good V1(<br>provided) Good V1( | able field Value table<br>001 HCC001<br>002 HCC001<br>003 HCC001 | State table<br>HCC0015T<br>HCC0015T<br>HCC0015T                                             |  |  |  |  |
| E Event log                                                                                                    | Event log     Time     Messag     2005-09-29 13:24:27,955     OPC/ADO-Bridge started                                                                                                    | State Ta<br>provided) Good V11<br>provided) Good V11<br>provided) Good V11 | able field Value table<br>001 HCC001<br>002 HCC001<br>003 HCC001 | State table<br>HCC001ST<br>HCC001ST<br>HCC001ST                                             |  |  |  |  |
| Event log                                                                                                    | Event log     Time     Messag     2005-09-29 13:24:27,955     OPC/ADO-Bridge started                                                                                                    | State Ta<br>provided) Good V11<br>provided) Good V11<br>provided) Good V11 | able field Value table<br>001 HCC001<br>002 HCC001<br>003 HCC001 | State table<br>HCC001ST<br>HCC001ST<br>HCC001ST<br>Adjust columns                           |  |  |  |  |
| Time Manage Constant                                                                                                    | Time         Messag           ① 2005-09-29 13:24:27,955         OPC/ADO-Bridge started                                                                                                    | State Ta<br>provided) Good V11<br>provided) Good V11<br>provided) Good V11 | able field Value table<br>001 HCC001<br>002 HCC001<br>003 HCC001 | State table<br>HCC001ST<br>HCC001ST<br>HCC001ST<br>Adjust columns                           |  |  |  |  |
| lime Message Lreated from                                                                                                    | 2005-09-29 13:24:27,955 OPC/ADO-Bridge started                                                                                                    | State Ta<br>provided) Good V11<br>provided) Good V11<br>provided) Good V11 | able field Value table<br>001 HCC001<br>002 HCC001<br>003 HCC001 | State table<br>HCC001ST<br>HCC001ST<br>HCC001ST<br>Adjust columns                           |  |  |  |  |
| • 2005-09-29 13:24:27,955 OPC/ADO-Bridge started System                                                                                                    |                                                                                                    | State Tr<br>provided) Good V11<br>provided) Good V11<br>provided) Good V11 | able field Value table<br>001 HCC001<br>002 HCC001<br>003 HCC001 | State table<br>HCC001ST<br>HCC001ST<br>HCC001ST<br>Adjust columns<br>Created from           |  |  |  |  |
|                                                                                                    |                                                                                                    | State Tr<br>provided) Good V11<br>provided) Good V11<br>provided) Good V11 | able field Value table<br>001 HCC001<br>002 HCC001<br>003 HCC001 | State table<br>HCC001ST<br>HCC001ST<br>HCC001ST<br>Adjust columns<br>Created from<br>System |  |  |  |  |
|                                                                                                    |                                                                                                    | State Ta<br>provided) Good V11<br>provided) Good V11<br>provided) Good V11 | able field Value table<br>001 HCC001<br>002 HCC001<br>003 HCC001 | State table<br>HCC0015T<br>HCC0015T<br>HCC0015T<br>Adjust columns<br>Created from<br>System |  |  |  |  |
|                                                                                                    |                                                                                                    | State Ta<br>provided) Good V11<br>provided) Good V11<br>provided) Good V11 | able field Value table<br>001 HCC001<br>002 HCC001<br>003 HCC001 | State table<br>HCC0015T<br>HCC0015T<br>HCC0015T<br>Adjust columns<br>Created from<br>System |  |  |  |  |

### Saving the configuration

To store the configuration for the next time the *OPC/ADO-Bridge* will be started, select **Save** from the **File** menu.

The configuration will be loaded automatically the next time when the *OPC/ADO-Bridge* is started. To change this behavior please refer to the chapter *General options*.

Congratulation. The configuration is completed and the bridge is now ready to be used.

## **User Interface**

## The main window

The main window of the OPC/ADO-Bridge is divided in four sections.

- OPC source server and session information
- ADO destination database and session information
- Last values retrieved from the OPC server
- Event log where all error, warning or other information is logged. The amount of information shown here depends on the respective settings in the environment options. Please refer to the section *Setting the environment options* to learn more about this.

All sections except the current values section can be collapsed using the commands in the **View** menu, or by clicking on the ⊟-Sign in the upper left corner of the respective section.

| 🔣 OPC/ADO-Bridge                                 |                     |                               |             |                   |          |             |                  | >              |
|--------------------------------------------------|---------------------|-------------------------------|-------------|-------------------|----------|-------------|------------------|----------------|
| <u>File E</u> dit <u>V</u> iew E <u>x</u> tras ? |                     |                               |             |                   |          |             |                  |                |
| 🗋 📴 🙈 🖌 📓 🖸                                      | 0 🔾 🖉               |                               |             |                   |          |             |                  | IXTS           |
| OPC source server                                |                     |                               |             |                   |          |             |                  |                |
| Current session                                  |                     |                               | Pr          | operties of the   | OPC Sou  | rce Server  |                  |                |
| State:                                           | OK                  |                               | Co          | mputer:           |          | \\ARMIN     |                  |                |
| Active since:                                    | 2005-09-            | 29 13:24:37                   | Na          | me                |          | Matrikon (  | OPC Server for   | Simulation an  |
| Current server time:                             | 2005-09-            | 29 14:32:35                   | ID          |                   |          | Matrikon.   | OPC.Simulation   | .1             |
| Last update:                                     | 2005-09-            | 29 14:32:35                   | Ve          | rsion:            |          | 1.1.307     |                  |                |
| Update interval:                                 | 1,00 sec            | onds ( <u>Change</u>          | ) ¥e        | ndor informatio   | n        | Matrikon (  | Consulting Inc ( | 780) 448-1010  |
| Last execution time:                             | 5,249 ms            |                               |             |                   |          | http://www  | w.macrikon.com   |                |
| •                                                |                     |                               |             |                   |          |             |                  |                |
| ADO destination databa                           | ase                 |                               |             |                   |          |             |                  |                |
| State:                                           | ОК                  |                               |             |                   |          |             |                  |                |
| Connection:                                      | Provider            | =MSDASQL.1;Pe                 | rsist Secur | ity Info=True;Dat | a Source | =OPCDB      |                  |                |
| Connected since:                                 | 2005-09-            | 29 13:25:41                   |             |                   |          |             |                  |                |
| Last database write                              | 2005-09-            | 29 14:32:35                   |             |                   |          |             |                  |                |
| Forced data write in:                            | 60 secon            | ids ( <u>Change</u> )         |             |                   |          |             |                  |                |
| Last execution time:                             | 21,035 m            | 15                            |             |                   |          |             |                  |                |
| Current values                                   |                     |                               |             |                   |          |             |                  |                |
| current runcs                                    |                     |                               |             |                   |          |             |                  |                |
| Signal                                           | Description         | Time stamp                    | Value       | Unit              | State    | Table field | Value table      | State table    |
| Saw-toothed Waves.Int1                           | Saw-toothed wave.   | 14:32:35,455                  | -81         | (Not provided)    | Good     | V1001       | HCC001           | HCC001ST       |
| Saw-toothed Waves.Int2                           | Saw-toothed wave.   | 14:32:35,455                  | 0           | (Not provided)    | Good     | V1002       | HCC001           | HCC001ST       |
| Saw-toothed Waves.Int4                           | Saw-toothed wave.   | 14:32:35,455                  | 37035       | (Not provided)    | Good     | V1003       | HCC001           | HCC001ST       |
|                                                  |                     |                               |             |                   |          |             |                  |                |
|                                                  |                     |                               |             |                   |          |             |                  | Adjust columns |
|                                                  |                     |                               |             |                   |          |             |                  |                |
| Event log                                        |                     |                               |             |                   |          |             |                  |                |
| Time                                             |                     |                               | Me          | ssage             |          |             |                  | Created from   |
| 2005-09-29 13:24:27,955                          | OPC/ADO-Bridge star | OPC/ADO-Bridge started System |             |                   |          |             |                  |                |
|                                                  |                     |                               |             |                   |          |             |                  |                |
|                                                  |                     |                               |             |                   |          |             |                  |                |
|                                                  |                     |                               |             |                   |          |             |                  |                |
|                                                  |                     |                               |             |                   |          |             |                  |                |

### The File Menu

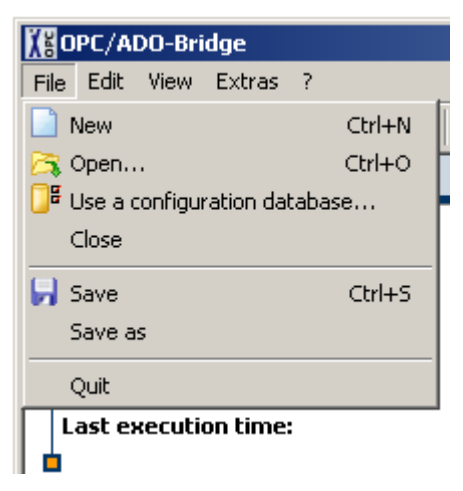

The following commands are available in the **File** menu:

| Command                           | Description                                                                            |
|-----------------------------------|----------------------------------------------------------------------------------------|
| New                               | Clear the configuration and start with a new one.                                      |
| 🎮 Open                            | Load a previously saved configuration from disk.                                       |
| Use a configura-<br>tion database | Load a configuration from a database or create a link to a configuration in a database |
| 🛃 Save/Save as                    | Save the current configuration to a file.                                              |
| Quit                              | Shut down the bridge and quit the application.                                         |

### The Edit Menu

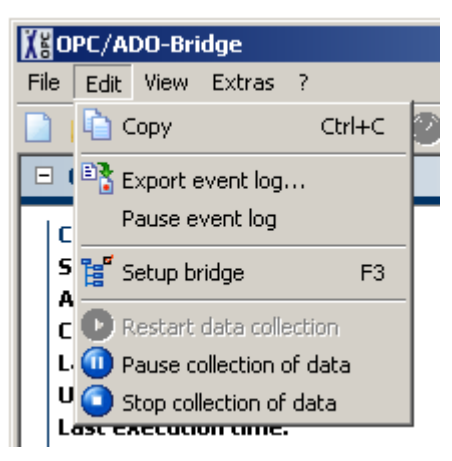

The following commands are available in the **Edit** menu:

| Command                    | Description                                                                                                    |
|----------------------------|----------------------------------------------------------------------------------------------------|
| 눱 Сору                     | Copy the selected entries of the event log to the clip-<br>board. Only available when the event log is displayed<br>and not empty.                                                                                                    |
| Export event log           | Exports the currently displayed event log to a file. <b>Note</b> :<br>This command is intended to be used to save only the<br>currently displayed events to a file. To save events<br>automatically the auto-store function should be used.<br>Please refer to the section <i>Setting the environment op-</i><br><i>tions</i> |
| Pause event log            | Pause the event log to prevent updates while navigating<br>in the event log. <b>Caution</b> : Pausing the event log may<br>result in losing events, as they are not gathered from the<br>application while the event log is paused                                                                                            |
| Setup bridge               | Opens the setup bridge dialog. Please refer to section<br>Setting up the bridge for detailed information                                                                                                    |
| Restart data collection    | Restarts the data collection after it was paused or stopped (see below)                                                                                                    |
| Pause data col-<br>lection | Pauses the data collection from the OPC server. Paus-<br>ing means that the OPC group is deactivated, so the<br>OPC server will no longer raise callbacks. The connec-<br>tion to the server remains established.                                                                                                    |
| Stop data col-<br>lection  | Stops the data collection from the OPC server. The bridge will release all opened groups on the server and disconnect completely from the server.                                                                                                    |

### The View Menu

| 🕻 OPC/ADO-Bridge |                |                                          |            |           |          |  |   |  |
|------------------|----------------|------------------------------------------|------------|-----------|----------|--|---|--|
| File             | Edit           | Viev                                     | W          | Extras    | ?        |  |   |  |
|                  | 1 6            | •                                        | OF         | PC source | e server |  |   |  |
| - 0              | )PC s          | <ul> <li>Destination database</li> </ul> |            |           |          |  | Γ |  |
|                  | _              | ~                                        | E٧         | ent log   |          |  | F |  |
| Cu<br>  5t       | urren<br>tate: |                                          | Refresh F5 |           |          |  |   |  |
|                  | <b></b>        | _:                                       |            |           |          |  | _ |  |

The following commands are available in the **View** menu:

| Command                  | Description                                                                            |
|--------------------------|----------------------------------------------------------------------------------------|
| OPC source<br>server     | Collapse or expand the OPC source server panel                                         |
| Destination data<br>base | Collapse or expand the Destination database panel                                      |
| Event log                | Collapse or expand the Event log panel                                                 |
| Refresh                  | Gather the current values from the OPC source server and refresh the shown information |

### The Extras menu

| CPC/ADO-Bridge                              |        |                  |     |  |  |  |  |
|---------------------------------------------|--------|------------------|-----|--|--|--|--|
| File Edit View                              | Extras | ?                |     |  |  |  |  |
| 🗋 📴 🙈 😽                                     | 💽 Env  | ironment options | F12 |  |  |  |  |
| OPC source     Close current event log file |        |                  |     |  |  |  |  |
|                                             |        |                  |     |  |  |  |  |

The following commands are available in the **Extras** menu:

| Command                         | Description                                                                                                    |
|---------------------------------|----------------------------------------------------------------------------------------------------|
| Environment options             | Open the environment option dialog to set startup options, event logging and default values. Please refer to section <i>Setting the environment options</i> for detailed information.            |
| Close current event log<br>file | Close the current event log file. This option is only<br>useful in conjunction with the automatic event log<br>saving to hard disk to finalize the currently opened<br>file and start a new one. |

## Using a configuration database

As a special option the OPC/ADO-Bridge can also be configured by using a configuration database. In this case all information necessary to setup the bridging functionality between an OPC Server and an ADO database will be retrieved from another ADO database (or from different tables within the same database). To make use of this option, the command **Use a configuration database** in the **File** menu must be selected which will open the following dialog:

| gUse a           | configuration database                                                                                                    | 2 |
|------------------|----------------------------------------------------------------------------------------------------|---|
| The co<br>Please | nfiguration of the OPC/ADO-Bridge can be loaded from a database.<br>select now this so-called configuration database.                                                                                         |   |
| Conn             | ection parameters                                                                                                    | 7 |
|                  | Connection string                                                                                                    |   |
|                  | Data Source=WINTS_Access                                                                                                    |   |
|                  | User name:                                                                                                    |   |
|                  |                                                                                                    |   |
|                  | Password:                                                                                                    |   |
|                  |                                                                                                    |   |
|                  |                                                                                                    |   |
|                  | ection options                                                                                                    | ٦ |
| from             | e priage conriguration should be stored at a later time, or the <b>connection</b><br>imeters for the configuration database, or the <b>retrieved information</b><br>the configuration database may be stored. |   |
| How              | to you want to proceed?                                                                                                    |   |
| •                | Link to configuration database                                                                                                    |   |
|                  | If a <b>link</b> to the configuration database is created, later changes in the database <b>will have effect</b> on the OPC/ADO-Bridge.                                                                       |   |
| 0                | Import data from the configuration database                                                                                                    |   |
|                  | If the data is <b>imported</b> from the configuration database, all later changes<br>in the database <b>will not have any effect</b> to the OPC/ADO-Bridge<br>configuration.                                  |   |
|                  |                                                                                                    |   |
|                  | Link Cancel Help                                                                                                    |   |

The database containing the configuration information must be accessible using ADO and the connection string must be entered in the first line of the dialog. Alternatively the connection string can be assembled using the Microsoft Windows connection string wizard by clicking on the button right beside the input box.

The database can be used in two different ways:

1. **Linked**: This means that the connection information for the database is stored in the local configuration. When the configuration is saved to a file in fact only the link information is saved and when the file will be opened again, the link information is retrieved and the actual OPC/ADO-Bridge configuration is again retrieved from the database.

Using this option allows the dynamic configuration of the OPC/ADO-Bridge by changing the database entries. **Caution**: Changes in the database will have no effect until the respective file containing the database link information is reloaded into the OPC/ADO-Bridge.

2. **Import**: Another possibility is to import the information from the configuration database. Doing this means, that once the configuration information is read from the database the connection information for the database is discarded. When the configuration is saved to a file, the actual configuration will be saved and reloading the file will result in exactly this configuration whether the database have been changed in the meantime or not. This option is useful when the database is only available for a short time or when changes in the database should not automatically affect the OPC/ADO-Bridge configuration.

After selecting one of these two options the dialog can be closed using the **Link/Import** button and the configuration will be load from the database.

### **Database Format**

For a successful configuration import from the database, the database must meet the following requirements:

- The database must contain at least 3 tables named 'Tab Viper#Parameter', 'Tab Viper#IO\_Data2VM600' and 'Tab KKS'
- 2. The table 'Tab Viper#Parameter' contains the global configuration parameters and and must have at least the columns 'KanallD' (Longint), 'ID' (Longint) and 'Value' (Text). While for all records concerning the OPC/ADO-Bridge configuration the field 'KanallD' must have the value '0', the values for 'ID' can vary between 1 and 24 whereby the respective 'Value' field contains the actual configuration information.
- 3. The table 'Tab Viper#IO\_Data2VM600' contains the main information regarding the question which OPC items should be retrieved from the OPC Server, and in which field they should be stored. It must have at least the columns 'Enabled' (Boolean), 'KKSID' (Longint), 'MachineID' (Longint) and 'PointID' (Longint). Each record with the 'Enabled'-field set to TRUE indicates an active bridge item, with its OPC source item determined by the 'KKSID', the destination table name determined by the 'MachineID' and the destination table field determined by the 'PointID'.
- 4. The table '**Tab KKS**' is used to translate the numerical KKSID from the 'Tab Viper#IO\_Data2VM600' table into an alphanumeric ID string which is then used as the OPC ID at the OPC server.

### Example:

The following tables form an exemplary configuration database and may help to understand how to use the configuration database.

#### 'Tab Viper#Parameter'

| ld | Value           | Comment                                                                                                    |
|----|-----------------|----------------------------------------------------------------------------------------------------|
| 1  | 1               | OPC Update interval [s]                                                                                                    |
| 4  | VIPERAutoDSN    | DSN for ODBC destination database                                                                                                    |
| 10 | DBA_MCURR       | Prefix used together with the MachinelD to determine the value table name in the des-<br>tination database                                                       |
| 11 | DBA_MCURRSTAT   | Prefix used together with the MachinelD to determine the status table name in the des-<br>tination database                                                      |
| 12 | V               | Prefix used together with the PointID to de-<br>termine the fieldname in the value and<br>status table where the OPC values should<br>be stored, Suffix: PointID |
| 13 | TriggerTime     | Field name for the transmission time stamp                                                                                                    |
| 14 | YYYY-MM-DD      | Formatstring for the transmission time                                                                                                    |
|    | hh:mm:ss        | stamp                                                                                                    |
| 15 | True            | Overwrite mode enabled (new data will<br>overwrite old data instead of appending<br>new data)                                                                    |
| 16 | 60              | Forced Data Write time (The current data<br>will be stored at least every 60 Seconds<br>even if they bayen't changed)                                            |
| 17 | True            | Replace bad OPC values (OPC values will be replaced if quality is BAD)                                                                                           |
| 18 | -10000          | Substitute value for OPC values with quality = BAD                                                                                                    |
| 20 | localhost       | Name or IP of the compute containing the OPC source server                                                                                                    |
| 21 | OPCServer.WinCC | ID of the OPC source server                                                                                                    |
| 22 | GOOD            | Quality-Translation GOOD                                                                                                    |
| 23 | UNCERTAIN       | Quality-Translation UNCERTAIN                                                                                                    |
| 24 | BAD             | Quality-Translation BAD                                                                                                    |

#### 'Tab Viper#IO\_Data2VM600'

| Enabled | KKSID | MachinelD | PointID |
|---------|-------|-----------|---------|
| TRUE    | 10    | 1000      | 100002  |
| FALSE   | 21    | 1000      | 100003  |
| TRUE    | 30    | 2000      | 200005  |

#### 'Tab KKS'

| ID | KKS |
|----|-----|
|    |     |

| 10 | xxMBY10FT010XQ01 |
|----|------------------|
| 21 | CKA01EP211XT05   |
| 30 | CKA01EP211XT04   |

### CKA01EP211X104

### **Resulting OPC/ADO-bridge items**

| OPC-ID           | Destination table | Destination field |
|------------------|-------------------|-------------------|
| xxMBY10FT010XQ01 | DBA_MCURR1000     | V100002           |
| CKA01EP211XT04   | DBA_MCURR2000     | V200005           |

## Setting up the bridge

The bridge configuration can be changed using the OPC/ADO-Bridge setup dialog, which can be opened using the **Setup bridge** command in the **Edit** menu.

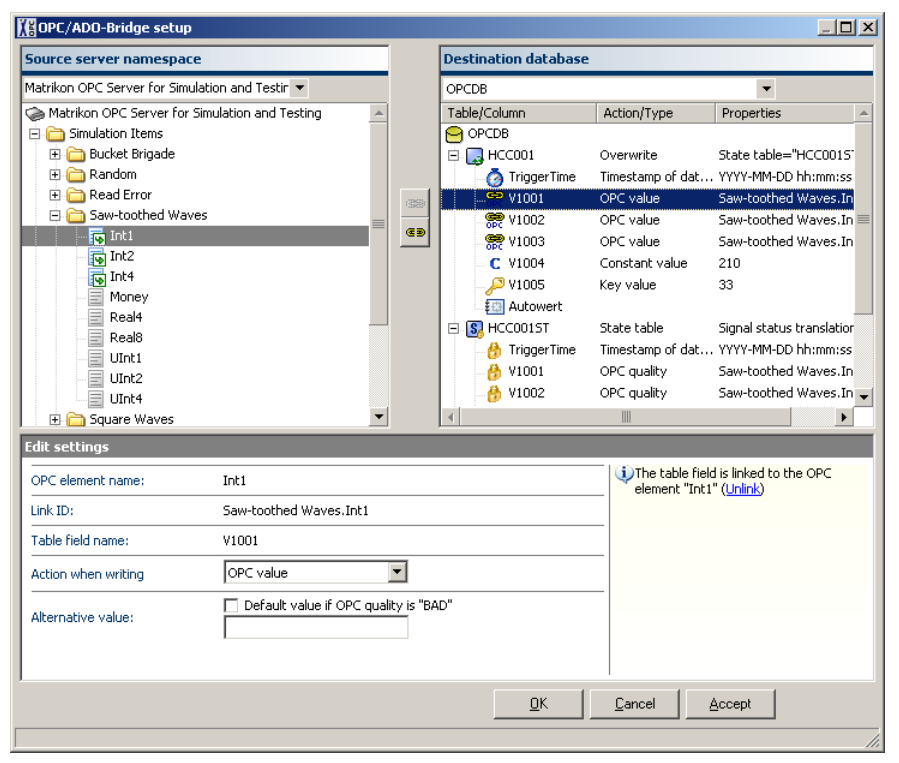

The setup dialog is split up into three regions. In the upper left area the OPC source server and its namespace is shown. To the right the structure of the selected database is shown. More information for the currently selected items are shown at the bottom of the dialog.

### **OPC** source server namespace

The OPC source server can be selected using the drop-down-list in the upper left area. After selecting a source server, the *OPC/ADO-Bridge* will try to start the source server and fetch its namespace to display it in the tree view below the list box. When the namespace is available any OPC item can be linked to a table column in the database either by using drag'n'drop or the end link button between the two tree views.

Already linked items are marked with the  $\overline{I}$  icon, the link can be removed by using the  $\overline{I}$  unlink button.

### ADO database structure

The ADO database which should store the data received from the OPC server can be selected using the drop-down-list in the upper right area. After selecting the ADO database the *OPC/ADO-Bridge* will try to open the database and retrieve its internal structure including table names and columns. The structure is then displayed in a tree view below the list box.

Each table is displayed with one of the following icon:

- The table is not used and will not be altered by the OPC/ADO-Bridge
- The table contains at least one column/field that will be altered by the *OPC/ADO-Bridge*. New data will replace existing data (SQL command *Update*)
- The table contains at least one column/field that will be altered by the *OPC/ADO-Bridge*. New data will be added to the table (SQL command *INsert*)
- Solution The table is a status table which is linked to another table in the database.

The columns/fields within a table also have different icons depending on what kind of data will be stored in it

- The column/field is not used and will not be altered by the OPC/ADO-Bridge
- The column/field is linked with an OPC item and will store the data received for this item
- The column/field will store the timestamp of the last data transmission
- The column/field is used as a key field to select a specific record within a table that contains more than one record.
- **C** The column/field will store a constant value
- The column/field is part of a linked status table (see above) and its properties can therefore no be changed, it is locked.

### Item properties

When an item is selected in the OPC Source Server namespace or in the ADO Database structure (or both if two items are linked), the item properties and settings are displayed in the bottom area of the dialog. Most of the properties are self-explaining, so only a few a little bit more "sophisticated" properties should be mentioned here:

When the OPC Source Server is selected, the **Update interval** can be changed. This interval will be used to set the *Update Rate* in the corresponding OPC Group on the OPC Server.

When the ADO Database  $\bigcirc$  is selected, the **Maximum write interval** can be changed. After this interval a forced write to the database will be executed even if the source data has not been changed. This may be used like a keep alive signal.

When a state table **S** is selected the **Translation table** for the signal quality can be edited. The translation table allows to replace the numeric OPC values for the signal qualities ('Good', 'Uncertain', 'Bad') with user defined strings or numbers. If no translation table is provided, the numeric value will be written instead.

When a time stamp field is selected, the format string for the time might be changed. This can be necessary, because different databases are expecting time data with different formats. When the **Save as UTC** checkbox is checked, the time will be converted to the Universal time coordinated which ignores the geographic information and is therefore independent from the local time zone. If the data received from an OPC source server for a linked field/column to a bad quality it can be replaced by another value by checking the **Default value if OPC quality is "BAD"** checkbox and providing a substitute value for this case.

After setting up the server configuration click on **Accept** to keep the dialog open or on **OK** to close it.

### Setting the environment options

By setting the environment options the overall behavior of the *OPC/ADO-Bridge* can be adjusted to the personal needs. The settings are divided into three categories.

### **General options**

| Environment options                                | X                                                                                                    |
|----------------------------------------------------|----------------------------------------------------------------------------------------------------|
| Category                                           | General                                                                                                    |
| General<br>Composition Default values<br>Event log | Start options         On application startup         C start with empty configuration         Image: the image is the image is the |
|                                                    | OK Cancel                                                                                                    |

The general options include the start options, which control the application behavior regarding the server configuration at startup. Available options are to **start with empty configuration**, which under normal circumstances doesn't make much sense. The default setting is **re-load last configuration** which means that the application will try to re-load the last used configuration from the previous run. Maybe it is also desirable to define a fixed configuration file which always will be opened without regarding what was opened before. In this case use the option **load this configuration**.

For automation and to ease the status monitoring of the *OPC/ADO-Bridge* application it may be desired to set the **Application window caption** to an individual value and/or to include the current application status in the window caption by checking the **Show critical errors in main window caption** checkbox.

By changing the language settings the language for the applications GUI can be set. Available languages are German and English.

### **Default values**

| Environment options |                                            | x         |
|---------------------|--------------------------------------------|-----------|
| Category            | Default values                             |           |
| General             | Timestamp format                           |           |
| Default values      | YYYY-MM-DD hh:mm:ss<br>YYYY-MM-DD hh:mm:ss | New       |
| Event log           | hh:mm:ss DD.MM.YYY<br>hh:mm:ss DD.MM.YY    | Remove    |
|                     | 111.11111.55                               | Edit      |
|                     |                                            | Up        |
|                     |                                            | Down      |
|                     |                                            |           |
|                     |                                            |           |
|                     |                                            |           |
|                     |                                            |           |
| 1                   | J                                          | OK Cancel |
|                     |                                            |           |

In the Default values tab the **timestamp formats** can be edited, which are offered in the drop down list for the timestamp format of the database fields which should receive the time stamp of the data collection.

### **Event log**

| Environment options | X                                                                                                    |
|---------------------|----------------------------------------------------------------------------------------------------|
| Category            | Event log                                                                                                    |
| General             | Event logging                                                                                                    |
| Default values      | Logging level Normal                                                                                                    |
| Event lea           | Propagate errors and warnings to windows event log                                                                                                    |
| -                   | Storing the event log Storing the event log Destination path R:lsdfsdf Maximum file size (KB) Maximum directory size (MB) 10 Cog events from the following sources |
|                     | OK Cancel Help                                                                                                    |

The event log is used to log all relevant information, including errors and warnings which occur during the applications lifetime. Depending on the situation a more or less communicative system may be desirable. This can be controlled by setting the **logging level**. Six different levels are available: *Nothing, Very little, Little, Normal, Extended* and *All*. The default value is normal which means that all important information is logged without flooding the log with irrelevant details. This setting should normally not be changed, except for diagnostic purposes. See section *Logging* to learn more about this.

The **Limit event rate** checkbox is by default checked, which means that in case that an excessive amount of events is created by the system (e.g. due to a malfunction or due to a high OPC load in conjunction with the logging level set to *All*) the rate is limited by dropping events. This option is included to prevent the system from "hanging" due to a overload caused by consecutive repaint operations. This option should only be unchecked if under certain circumstances the dropping of events is not desired. This may lead to the described consequences. The meaning of **Propagate errors and warnings to windows event log** is quite self-explaining. This option is checked by default.

If desired the logged events can also be stored on hard disk by checking the **Save event log** checkbox. In this case a directory for the log files must be selected and a maximum file and directory size must be given. When the maximum file size is reached the current file is closed and a new file is created. When the maximum directory size is reached the oldest log file will be deleted automatically.

Another possibility to limit the number of logged events, especially when the logging level is set to *All* is given by the option **Log events from the following sources**. By un-checking some of the listed event sources all events from these sources will be dropped. The list is dynamically created, so at the first start up, the list will be empty. When the first message from a new source is received this sender will be added to the list. By default all senders are enabled and changing this setting should only be necessary for diagnostic purposes. See section *Logging* to learn more about how to use this feature

## **Diagnostics**

## Logging

The OPC/ADO-Bridge generates a variety of so-called events which contain information about the current program state, occurred error or other details. These events are always logged within the application in the event-log and may also be written automatically to the hard disk. In case of a problem with the application the log files can be extremely valuable for troubleshooting. By default the automatic saving to hard disk is *disabled* and must be enabled when necessary. Also by default the application logs not very much information, i.e. that the *logging level* is set to normal. Both settings can be changed in the *Event log* tab of the *Environment options* dialog.

The higher the log level, the more information is recorded. However, the performance of the *OPC/ADO-Bridge* may decrease at higher log levels. The recommended logging level is *Normal*. In most cases the *Extended* logging level should be sufficient to troubleshoot the problem. If not the *All* logging level will record all information available within the application.

In general, all errors and other information of immediate importance to the user are logged when the *Little*, or *Very little* logging level is selected, all warnings and other information of not immediate but still significant importance to the user when the *Normal* logging level is selected. Information of moderate importance to the user will be logged using the *Extended* logging level, and further information especially for the support personnel will be recorded if the logging level is set to *All*.

Especially in higher logging levels a lot of events may be produced so the application load may increase significantly. To avoid this effect, the *OPC/ADO-Bridge* allows to restrict which software classes are allowed to send events to the event log. To configure this feature a deeper understanding of the software architecture is necessary, so under normal circumstances all classes should remain enabled as event sources.